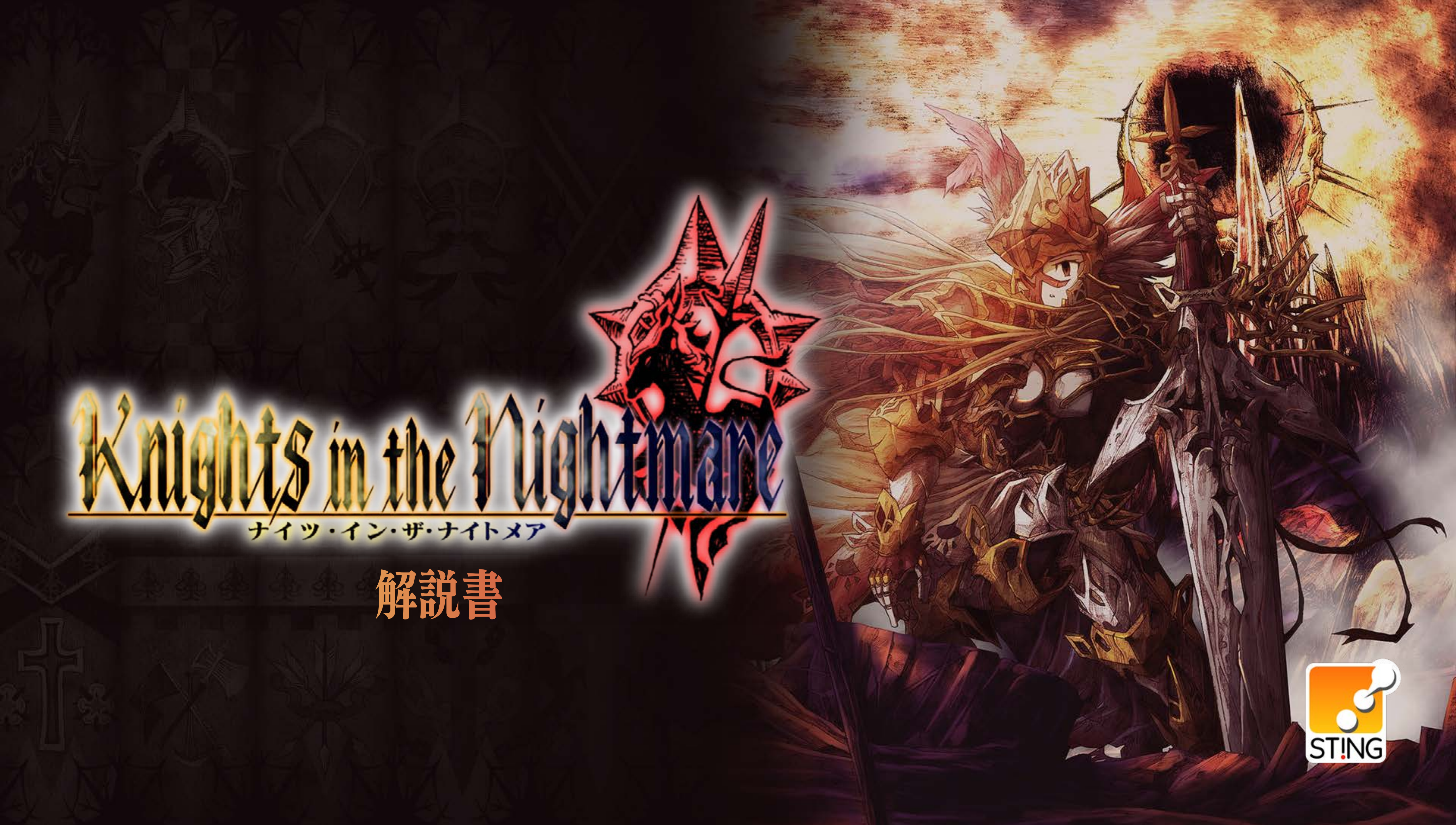

目次

ストーリー 3 ストーリー ~ワード~ 4 キャラクター(1~2) 5 ゲームの始め方 8 ゲームの遊び方を学ぶ 9 10 ゲームの流れ 11 タクティクス(1)~(5) 16 バトル 1~10 26 セットアップ (1~3) 29 ユニットクラス(1)~2) 31 騎士たちのヒントコーナー

2

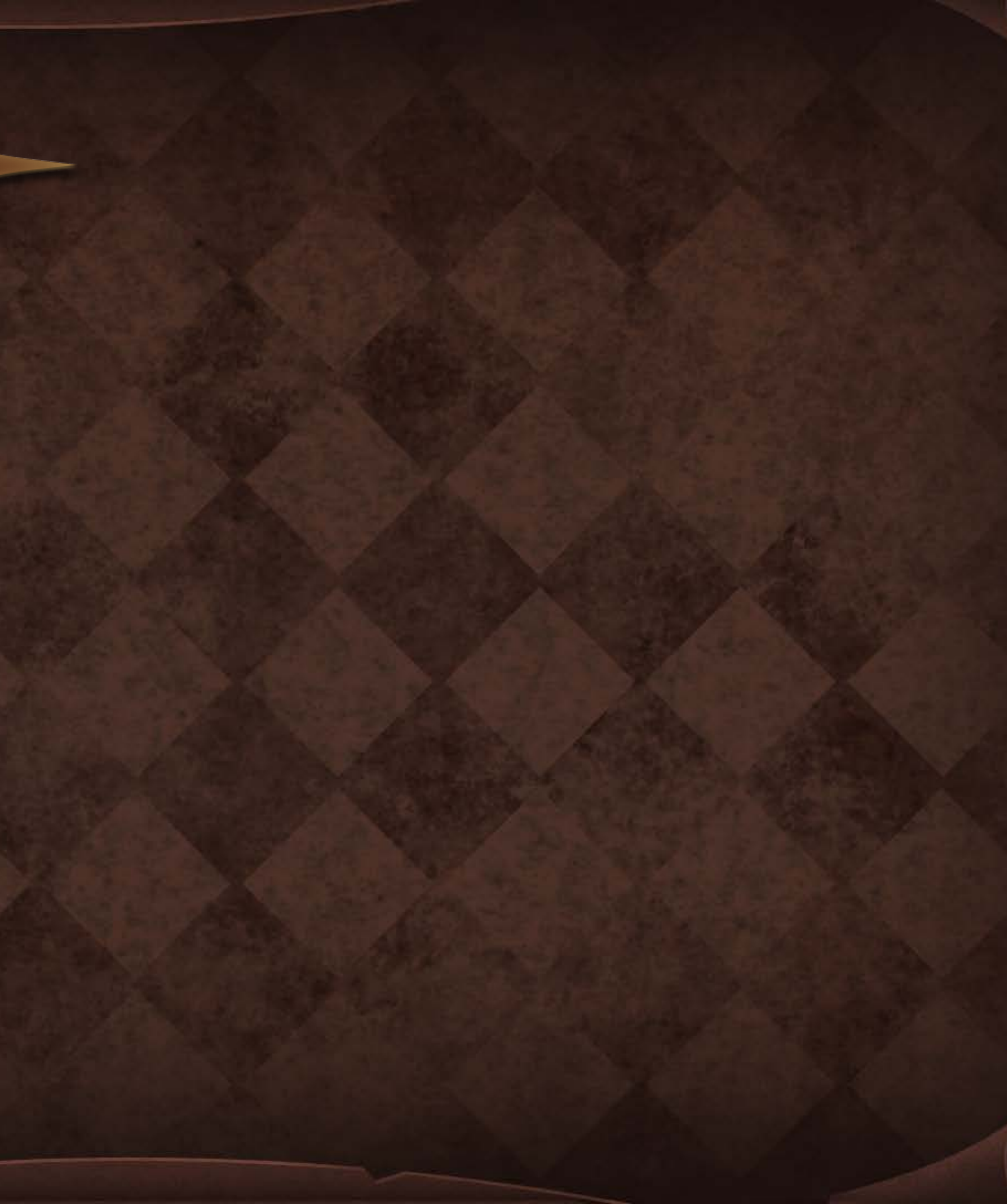

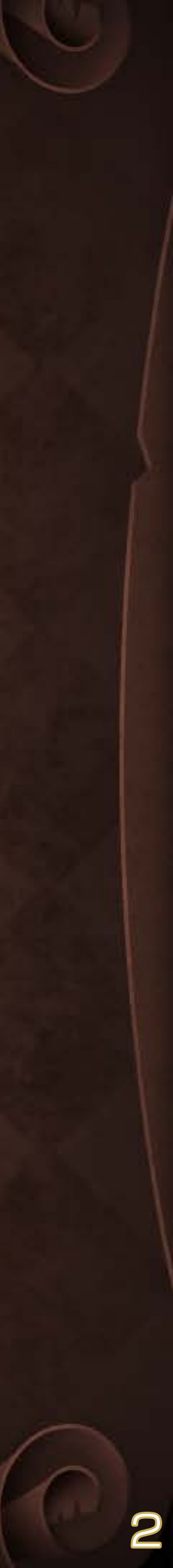

# ストーリー

かつては天使たちの楽園だったと云われる セント・セレスティナ島―

湖畔を臨むセント・セレスティナ北端の断崖には、 美しい古城が静かに佇んでいた。

古城の名は、アーヴェンヘイム―

" 深遠なる知識の館 " の意をもつその城は、 遥か千年の昔に一人の賢者によって建てられたが、 今は獅子心王ウィリムガルドによって治められ、 彼をとりまく十二の騎士団によって 栄光と繁栄の時をゆっくりと刻んでいたのであった。

ただ、魔の月が古城を妖しく照らし、 夜闇がセント・セレスティナを包み込むまでは…

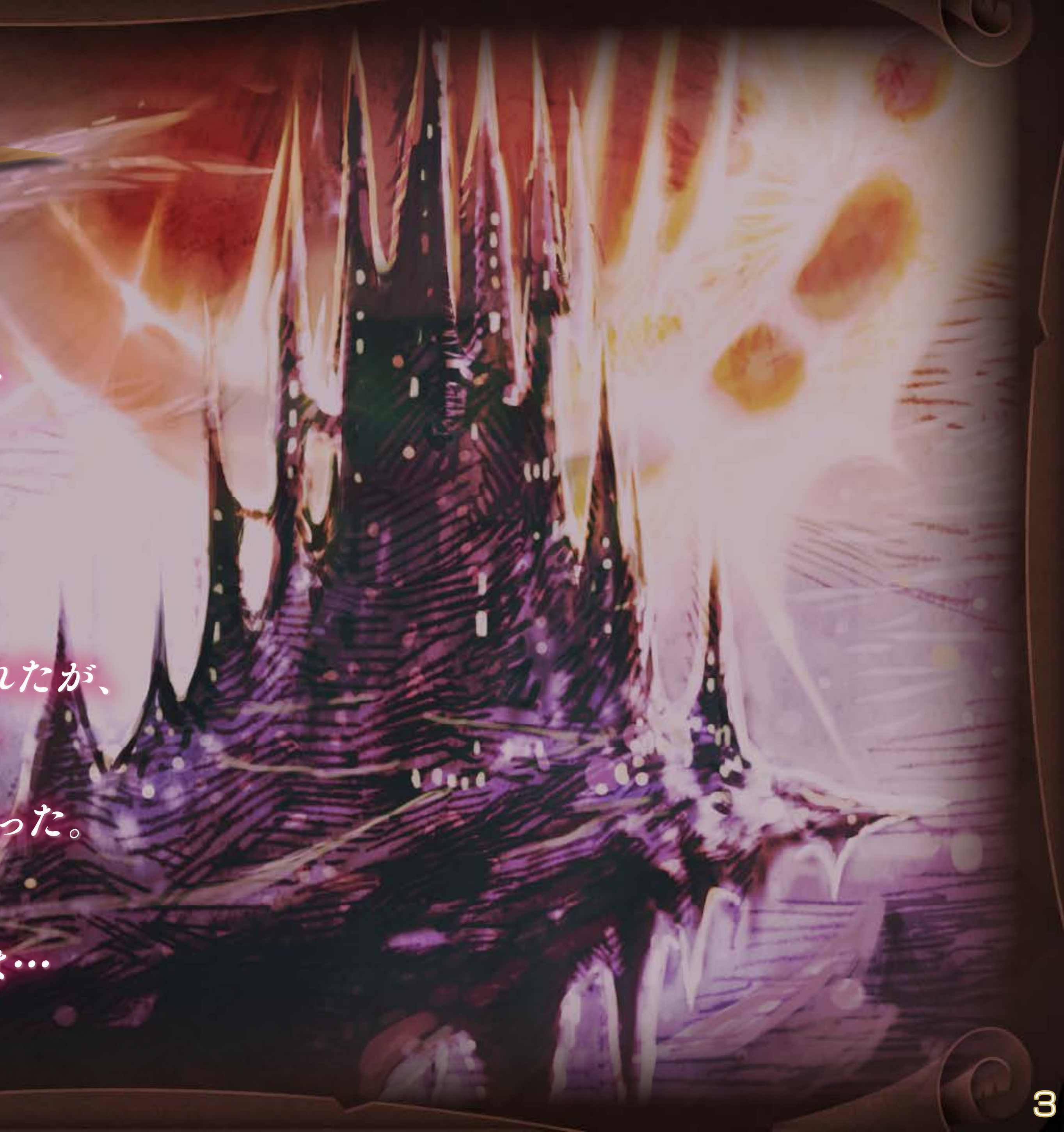

# ストーリー ~ワード~

グレイヴニル騎士王国

古城を本拠地として、古の時代より代々王族の血を引く 者をその頂点に置き、12の騎士団を束ねる国家。 ノワール湖周辺をその主な領土としている。

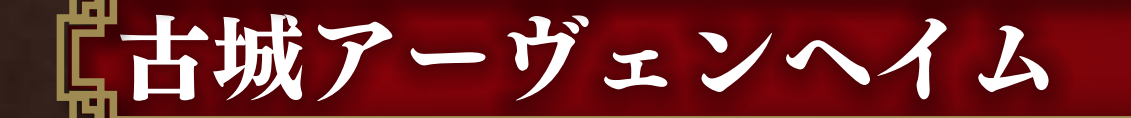

セント・セレスティナ島北岸に建つ、グレイヴニル騎士 王国の本拠地である巨大な城。

元々は古代ティアムート族が建造したものと伝えられている。王国を統べる王は代々この城を中心に、騎士たちの力により領土の拡張と防衛の歴史を歩んできた。

### 『ティアムート族

混沌の時代から地上にいた精霊の種族と言われている。 後発の人間に押され、今では地上のごく一部の地域にし かいない。

【神界

神々が支配する、秩序によって保たれた不可侵の領域。 神界から地上への干渉領域はヘヴンズゲートと呼ばれ、 天使族によって守られている。

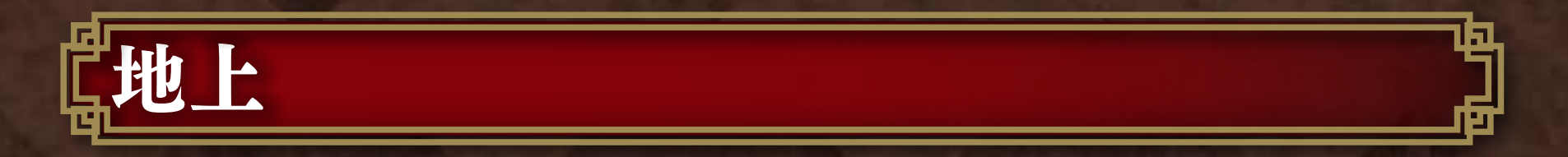

神々が創り、与えたもうた世界。人間や精霊などが暮らしている。

グレイヴニル騎士王国は、数ある地上世界の中の1つに 存在する。

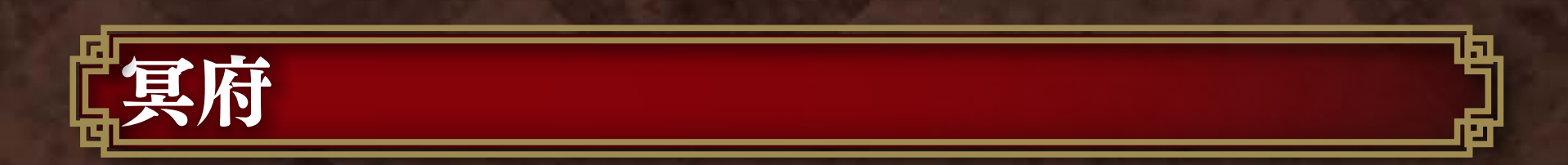

魔神や魔物といった魔族が潜む、神々の及ばざる領域。 無限の広がりを持つと言われている、混沌とした世界。

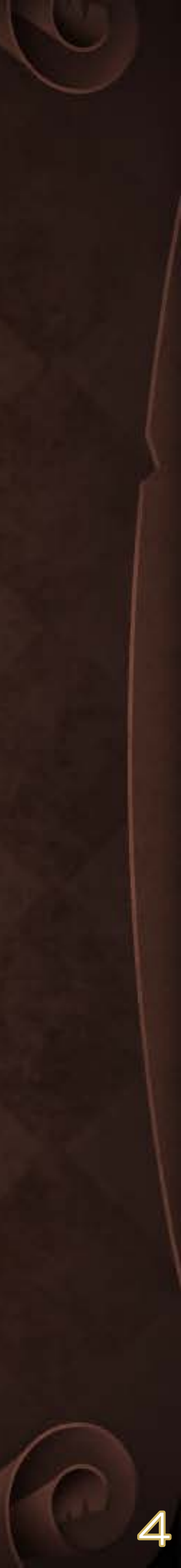

キャラクター(1)

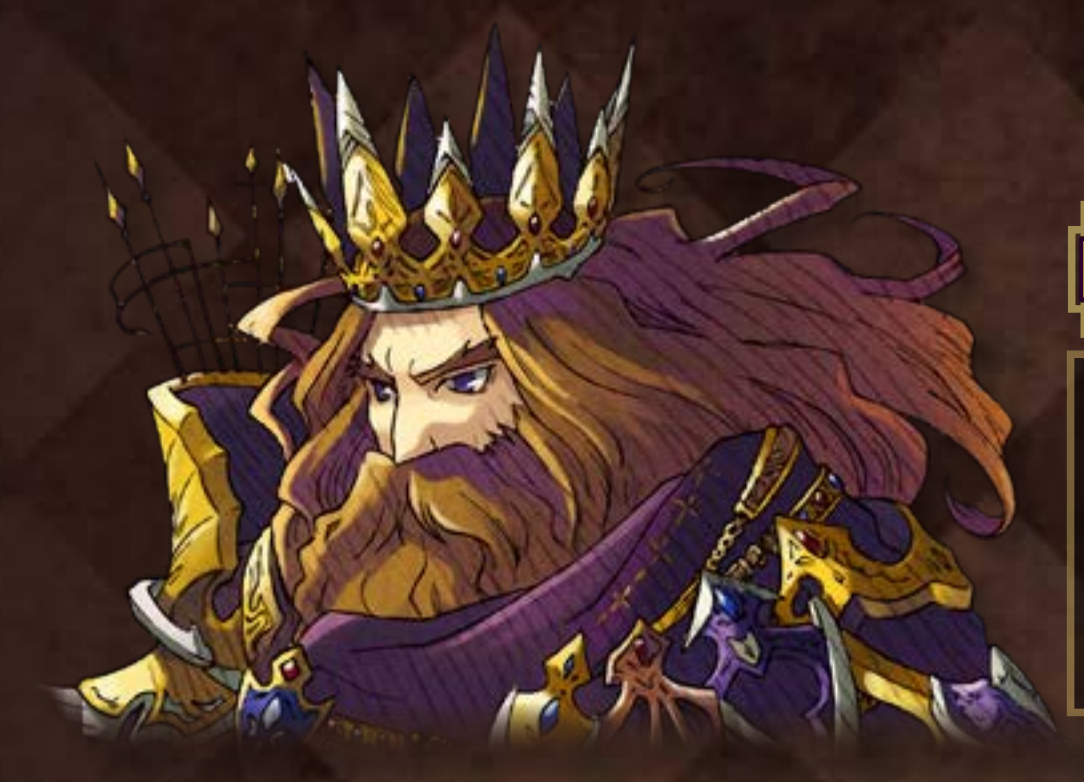

# ウィリムガルド王

古城アーヴェンヘイムを居城と する騎士王国を統べる王。その 傑出した戦の腕前により「獅子 心王」とも呼ばれていた。

マリア

輝く甲冑に身を固めた謎多き乙女。 ある目的のためにウィスプに協力 し、古城まで導く。

17 2 100

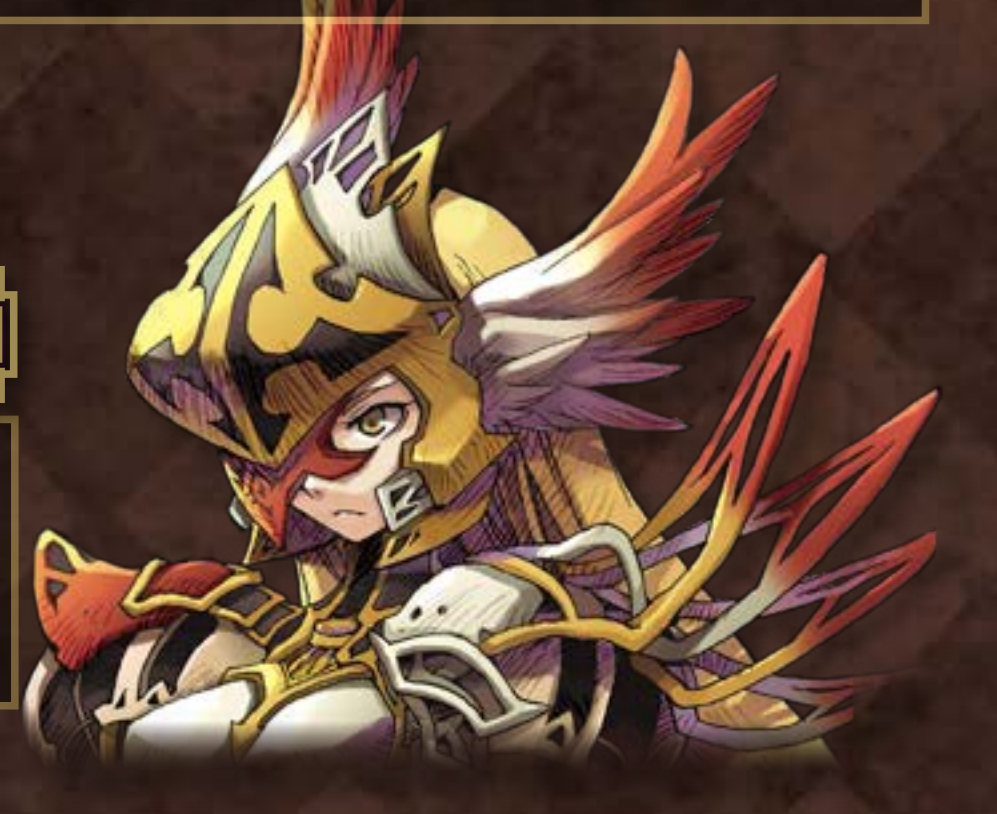

ケイプホーン卿

騎士王国の重臣。 王国内政の大半を担当する智謀 の将。能力は非常に高く知識も 豊富だが、かなりの野心家。

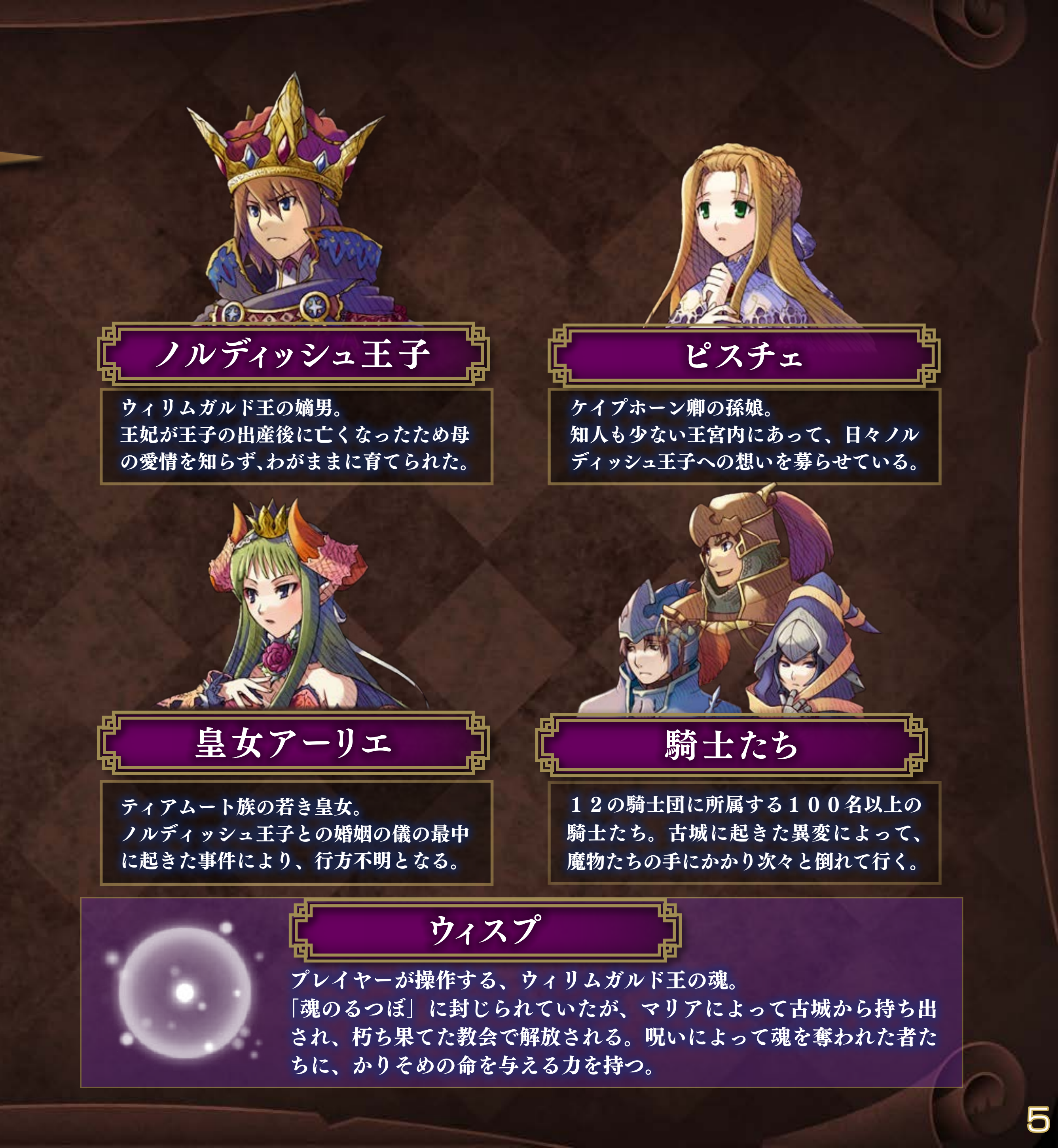

# キャラクター(2)

役割ごとに12の騎士団が存在し、獅子心王ウィリムガルドを支持する派閥、 反王派のノルディッシュ王子を擁護する枢機卿ケイプホーンの派閥、どちら にも属さない中立派に分かれる。

#### 第2騎士団 第1騎士団 第3騎士団 大将軍ガンツァー旗下の騎士団。 ケイプホーン卿が統括する騎士団。 獅子心王ウィリムガルド直属の騎士団。 またの名を近衛騎士団ともいい、王に 王国にとって、主力の戦闘集団であり、 政略・戦略のために暗躍する特殊部隊 人材の層も厚く、その士気も高い。 で、その体制から私設組織の色合いが 選ばれた精鋭で構成されている。王の 警護に留まらず、王が直接下す命令を 王国の要衝ゲルハルト城砦に駐屯し常 強い。組織は小さいが、レオネル、ア クリーヌ、イェルマなどの傑出した将 遂行するための集団でもある。 時臨戦態勢を整えている。 土を有する。 第4騎士団 第5騎士団 第6騎士団 闘将ラインハルトが率いる騎士団。 老練の知将モロゾフ旗下の騎士団。 慈愛の将アリギエリが率いる騎士団。 実戦経験の豊富な人材が揃っており、 配下に神官を多数擁しているのと、そ ランスナイトを多数擁する攻撃型の戦 闘集団であり、指揮官ラインハルト自 後進の育成にも余念が無い。 の所属する女性騎士の多さから「華騎 身も優れた槍騎士としてその名を知ら モロゾフ自身が歴戦の将校のため、他 士団」「神官騎士団」などと呼ばれて の将軍たちへの影響力も強い。 れている。 もいる。 第7騎士団 第8騎士団 第9騎士団 寡黙なグラニッツを将とする騎士団。 豪将ロンダイン旗下の騎士団。 実直な将軍ヴィシュナが率いる騎士団。 接近戦闘を得意とする戦闘集団で、防 多彩な兵科を擁する戦闘集団で、戦局 主に支援戦闘を得意としているが、偵 御戦闘から侵攻戦闘まで幅広く対応で に応じて柔軟に対応できる編成を採っ 察など情報の収集にも精通した人材を ているため、ケイプホーン卿からの密 きる汎用性の高い経験の豊富な人材を 多数擁しており、第5・第7騎士団と 数多く擁している。 命を受けることも多い。 の結びつきも強い戦闘集団である。 第10騎士団 第11 騎士団 フラウベリカ旗下の新鋭騎士団。

将軍自身の人柄と才能もあってか、参 謀格の有能な人材を多く擁しており、 全員が若い上官を上手く支えて的確に 任務をまっとうしている。

若き将校ロルフ率いる予備的騎士団。 一部に実戦経験者も含まれるが、戦力 的には編成途上といわざるを得ない。 そのため、湖畔の町を中心とした東の 対岸守備を命じられている。

#### 第12 騎士団

雇われ将軍オットー率いる傭兵騎士団。 ケイプホーン卿の金で集まってきた異 民族系の面々で構成されている。 ゆえに、今なお王国に対する反発が根 強い西方地域の自警を任されている。

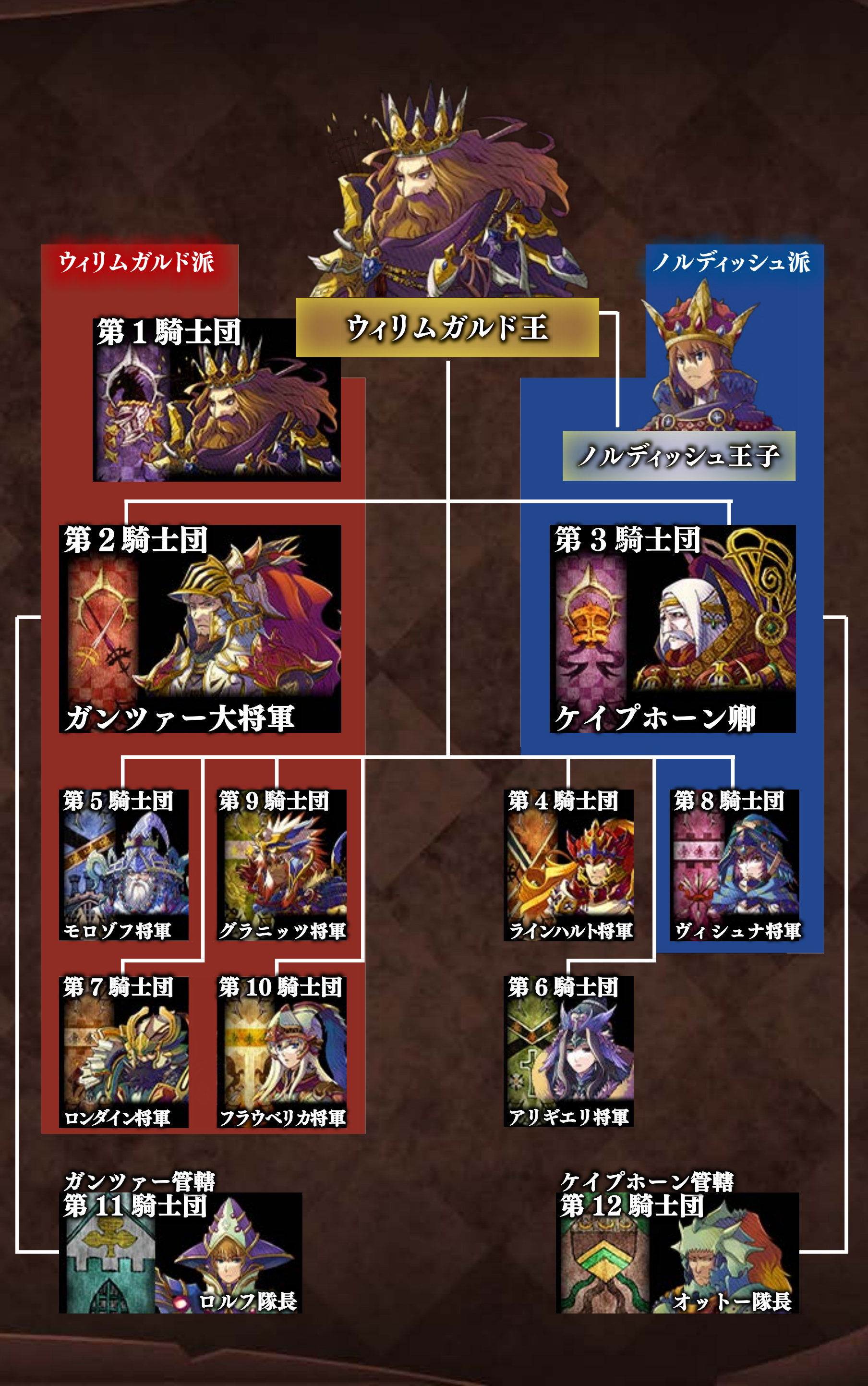

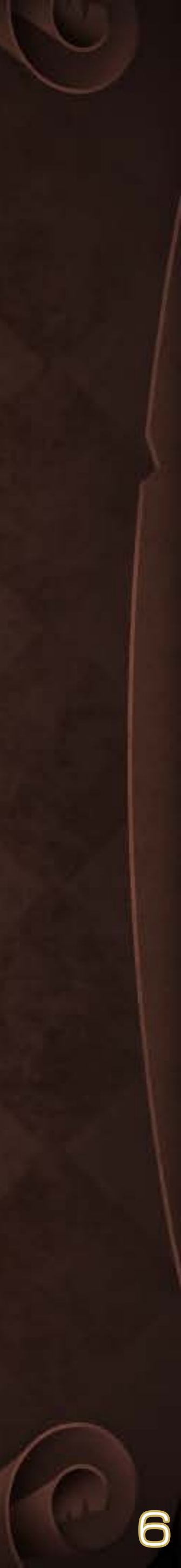

# 基本操作方法(ゲームパッド接続時)

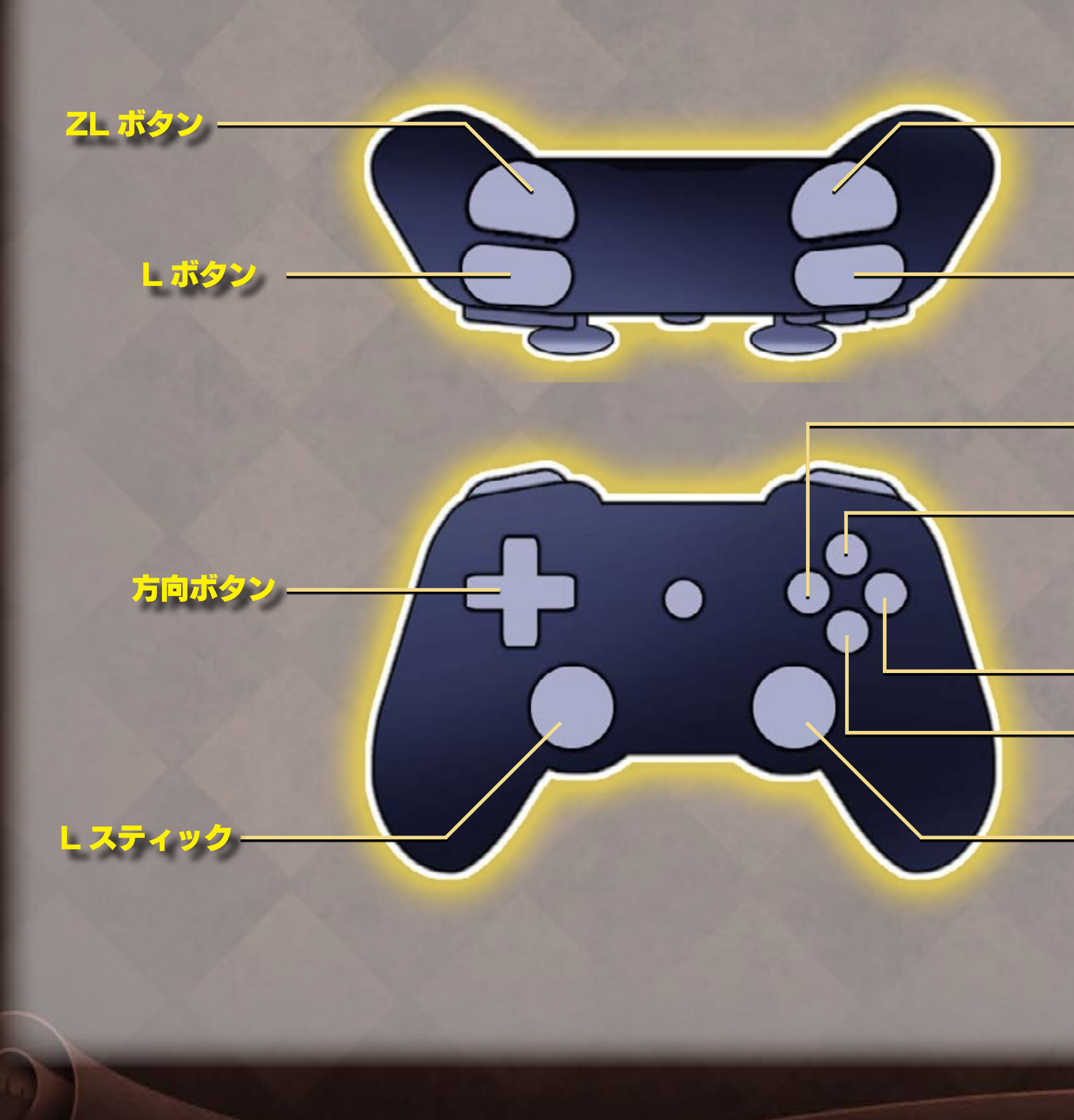

| ◆各種メニュー         |                     |
|-----------------|---------------------|
| 方向ボタン : L スティック | カーソルの移動             |
| B ボタン           | 決定、メッセージ送り          |
| A ボタン           | キャンセル               |
| X ボタン           | ソート(アイテム画面)         |
| L ボタン、R ボタン     | 表示の切替               |
| A ボタン           | バトル開始(タクティクス画面)     |
| Y ボタン           | 表示の切替               |
| <b>◆バトル</b>     |                     |
| 方向ボタン : L スティック | ウィスプの移動             |
| B ボタン           | アクティベーション、アイテムを掴む   |
| Y ボタン           | ウィスプの減速             |
| X ボタン           | ウィスプの加速             |
| Y ボタンを 2 回      | ウィスプの速度を初期値に戻す      |
| L ボタン : ZR ボタン  | エスケープモード(押し続ける)     |
| R ボタン           | フェイズ切替、レディ状態ON      |
| A ボタン           | ポーズトーク、ターンチェンジメニュー  |
| ZL ボタン          | 敵のHP表示切替            |
| ◆イベント           |                     |
| B ボタン           | メッセージ送り             |
| R ボタン           | 早送り(押し続ける)          |
| Y ボタン           | イベント全体のスキップ         |
| ※ゲームの状況によっては使用す | 「るボタンを指定される場合があります。 |

、クロンの状況にようとは使用するホククを指定される場合がありよう その際は画面に表示されるボタン操作をご確認ください。

R ボタン

ZR ボタン

- X ボタン

Y ボタン

**B ボタン** 

- A ボタン

-R スティック

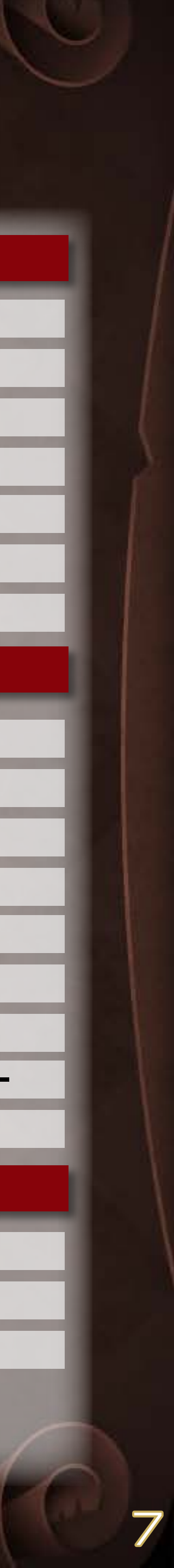

# ゲームの始め方

タイトル画面でタップするとプレイメニューが表示されます。メニュー の中から任意の項目を選択してください。タイトル画面のまましばらく放 置するとデモが始まります。デモは画面をタップするとスキップできます。

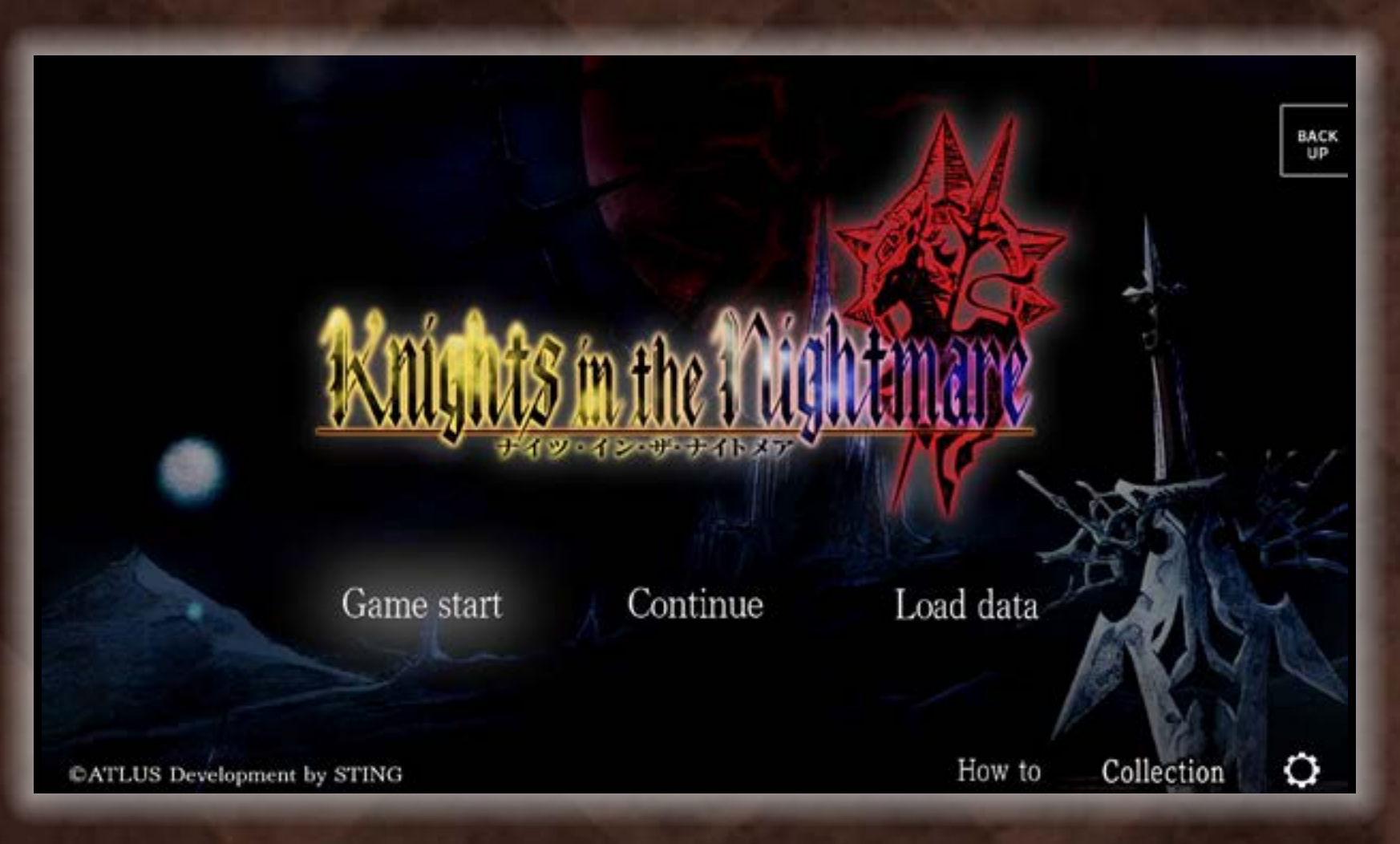

#### Game start

難易度を選択して、ゲームを最初からプレイします。どの難易度でもストーリーや エンディングに違いはないので、自分の好みや腕前に合わせて選んでください。 チュートリアル機能をONにすると、ゲームを進めながらルールを学べます。

#### Continue

オートセーブデータをロードして、ゲームを再開します。 ロードするファイルを選択しタップしてください。

#### Load data

セーブデータをロードして、ゲームを再開します。 ロードするファイルを選択しタップしてください。

#### How to ゲームの遊び方を学ぶことができます。[ ≫ P.9]

#### Collection

ポーズトーク [ ≫ P.23] で見たセリフやゲーム中に再生された BGM を視聴でき ます。

### Option

各種設定の変更や、クレジット、説明書を確認できます。

- ・ボリューム調整…BGM、SE、VOICEの音量を調整します。
- コントローラ操作…ゲームパッド接続時に決定キーの位置を切り替えます。
- 振動の設定…振動の ON/OFF を切り替えます。
- ・セリフタイプの設定…イベント会話のセリフ表示、吹き出し/字幕を切り替えます。
- コントローラボタン表示の設定…ゲームパッド用のボタン表示のありなしを切り替えます。
- ・タッチ操作時のウィスプ中心位置調整…タッチ時のウィスプの位置を調整します。
- ・画面サイズの調整…画面サイズや位置を調整します。
- ・デフォルト設定に戻す…オプション内のすべての項目をデフォルトに戻します。
- クレジット…クレジットを表示します。
- ・説明書…説明書を表示します。

#### Back Up

データのバックアップを行うことができます。

また、バックアップのデータをロードすることもできます。OS 側のクラウドセー ブを利用しており、十分なストレージ容量が無いと保存できない場合があります。 ご注意ください。

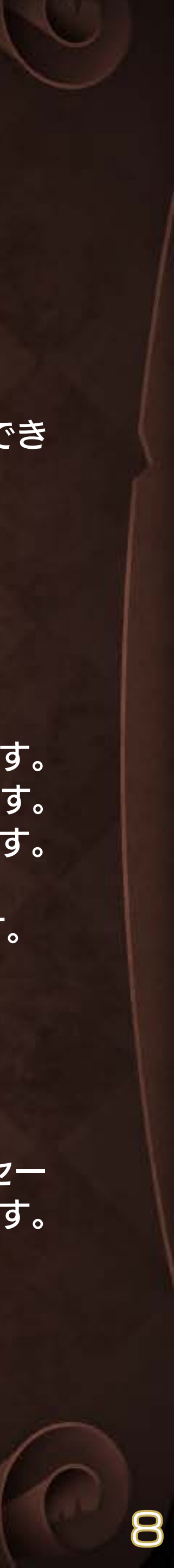

# ゲームの遊び方を学ぶ

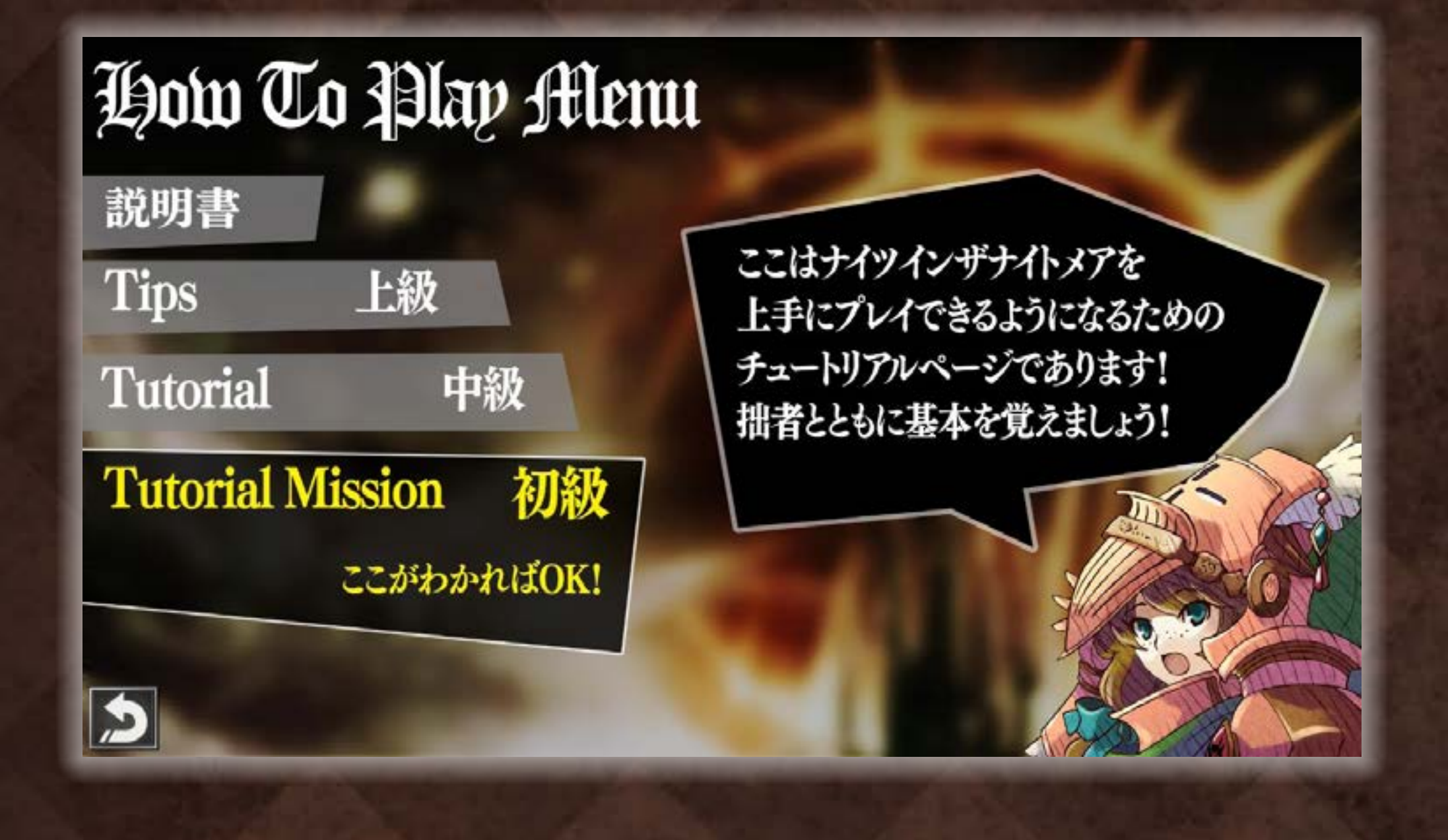

ゲームスタート時にチュートリアル機能をONにした場合は、ゲーム をプレイしながらチュートリアルミッションを学べます。

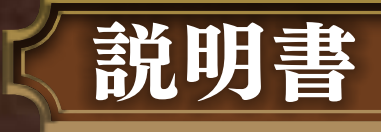

#### この説明書を見ることができます。

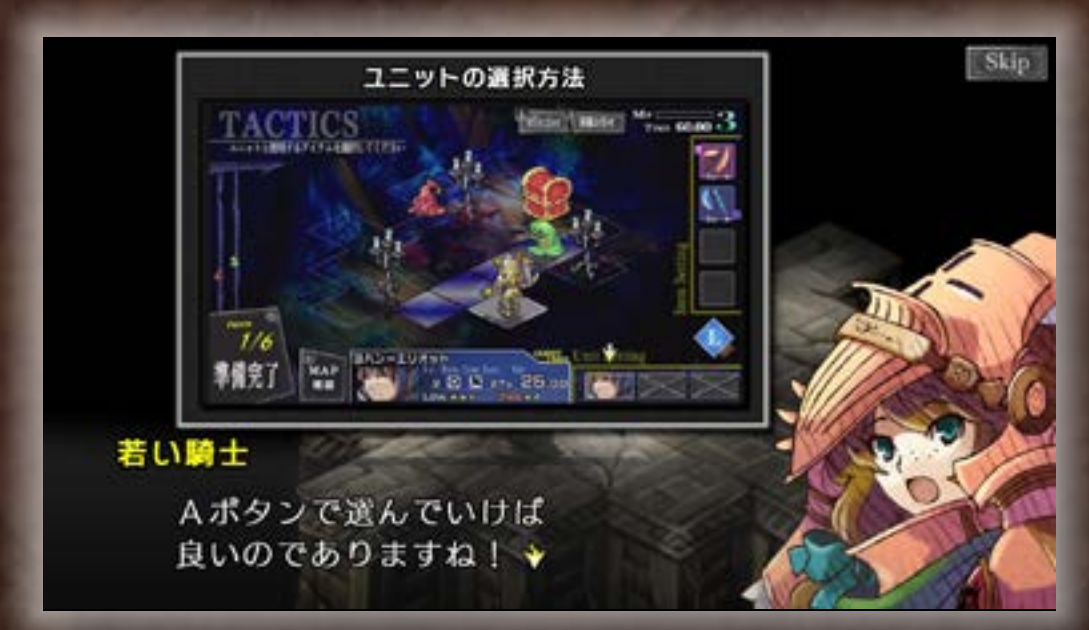

### **Tutorial Mission**

初心者向け。ゲームの基本ルールについて、登場キャラクターの案内で学べます。

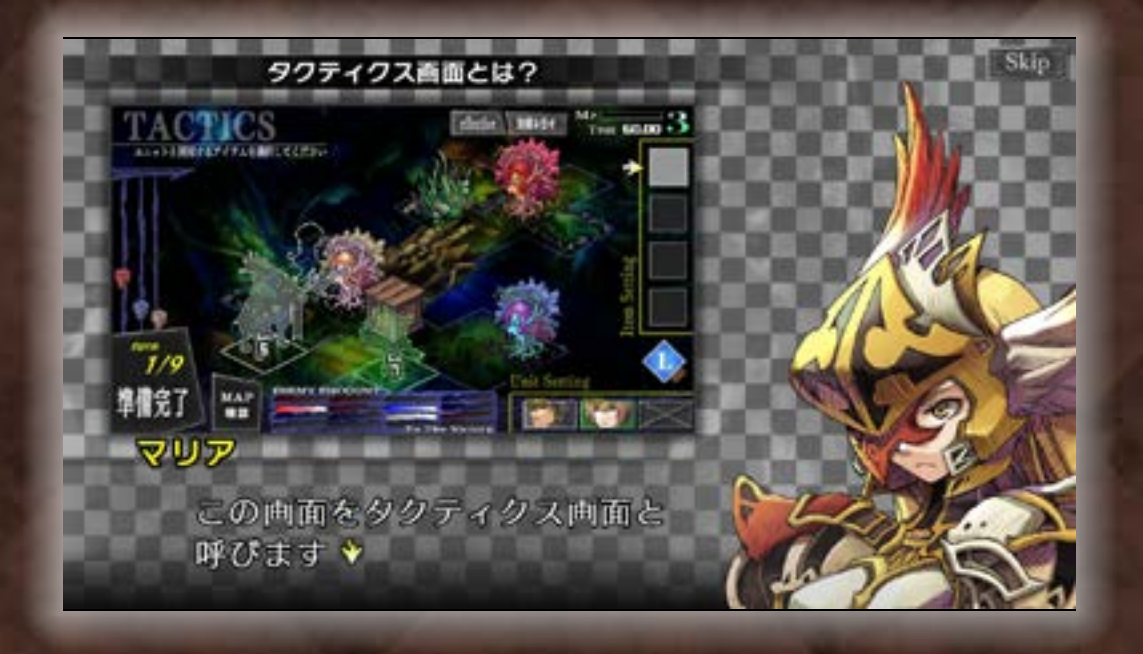

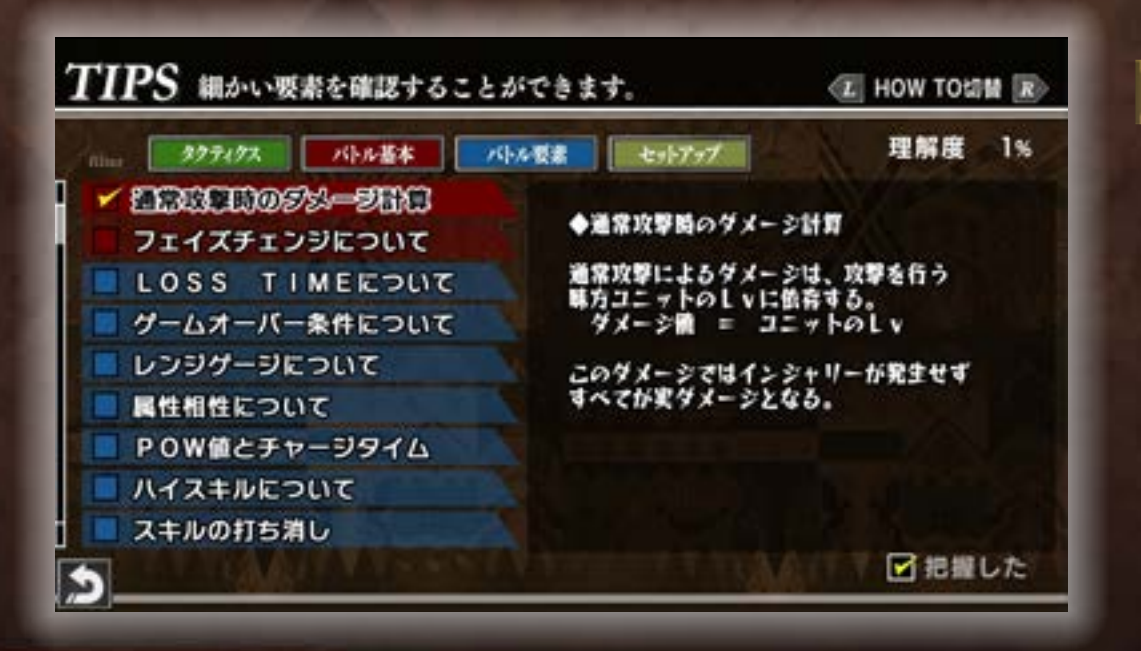

### Tutorial

中級者向け。プレイにおける重要なポ イントを画像による説明で確認できま す。

Tips

上級者向け。ゲームシステムの詳細な 説明を見ることができます。

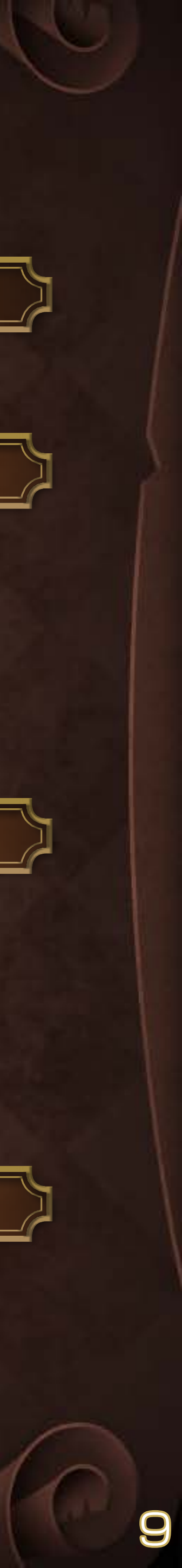

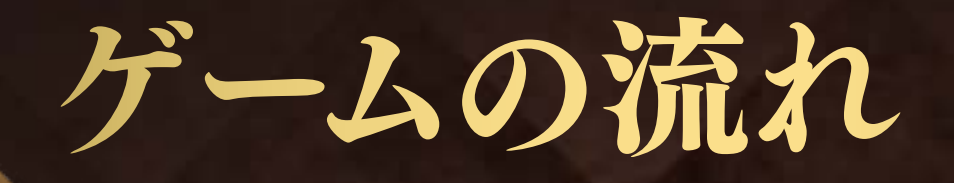

ゲームはいくつものシーンに分かれており、各シーンをクリアすることで物語が進んでいきます。

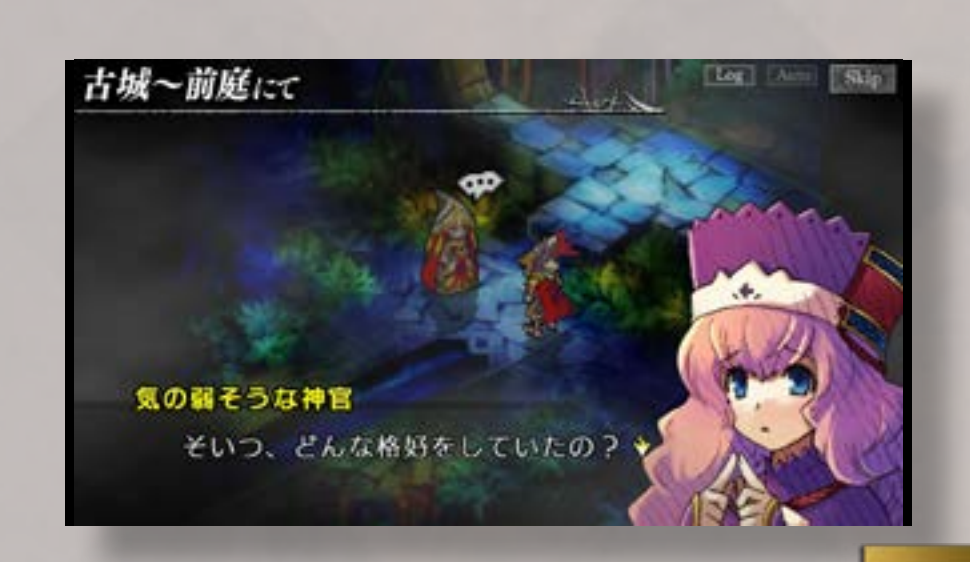

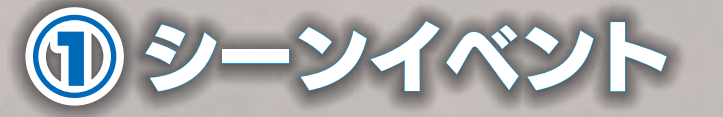

イントロのあとにシーンタイトルが表示 され、現在進行中の物語が語られます。

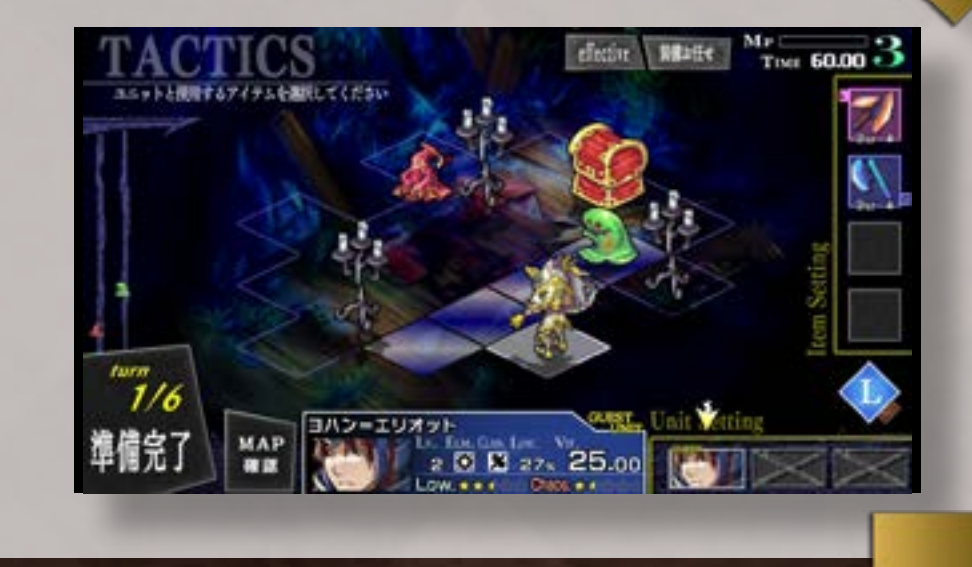

### 2 タクティクス

バトルの状況を確認して、出撃するユニッ トや持ち込むアイテムを選択します。[≫ P.11]

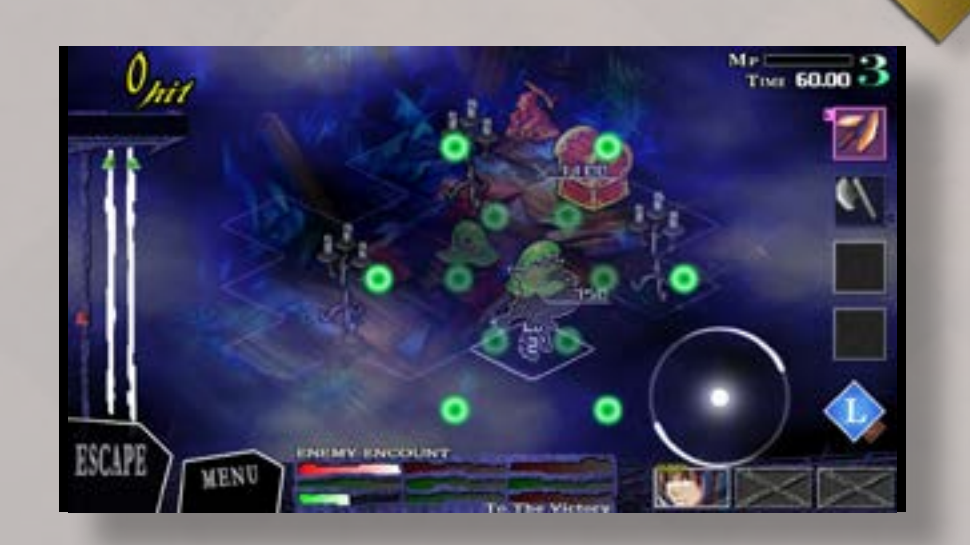

### **③**バトル

ウィスプを操ってユニットに指示を出し、 魔物を倒します。ターンが終了すると、 再度タクティクスを挟んで次のターンへ 進みます。規定ターン以内に勝利条件を 満たすとクリアとなります。[≫ P.24]

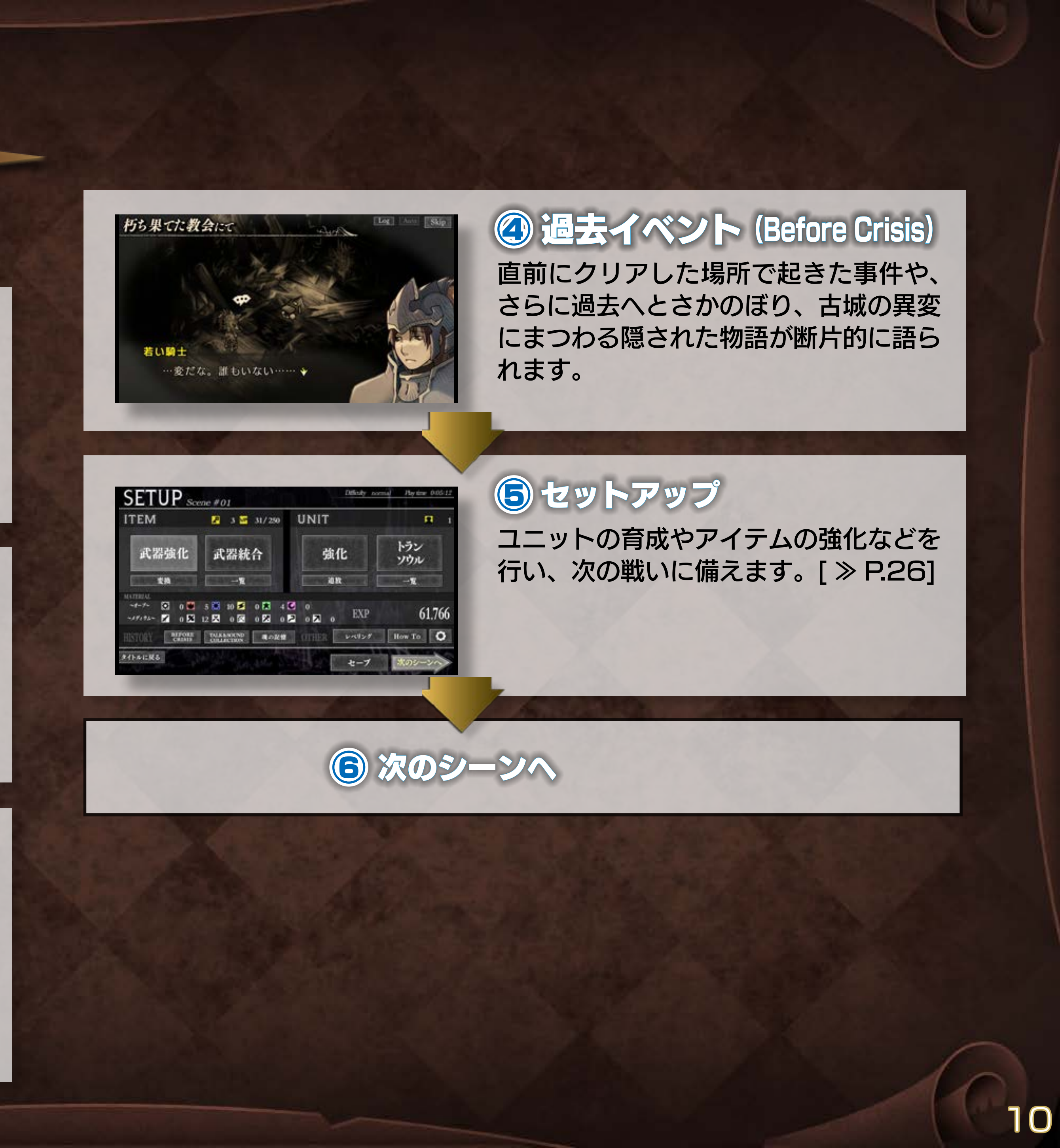

# タクティクス(1)

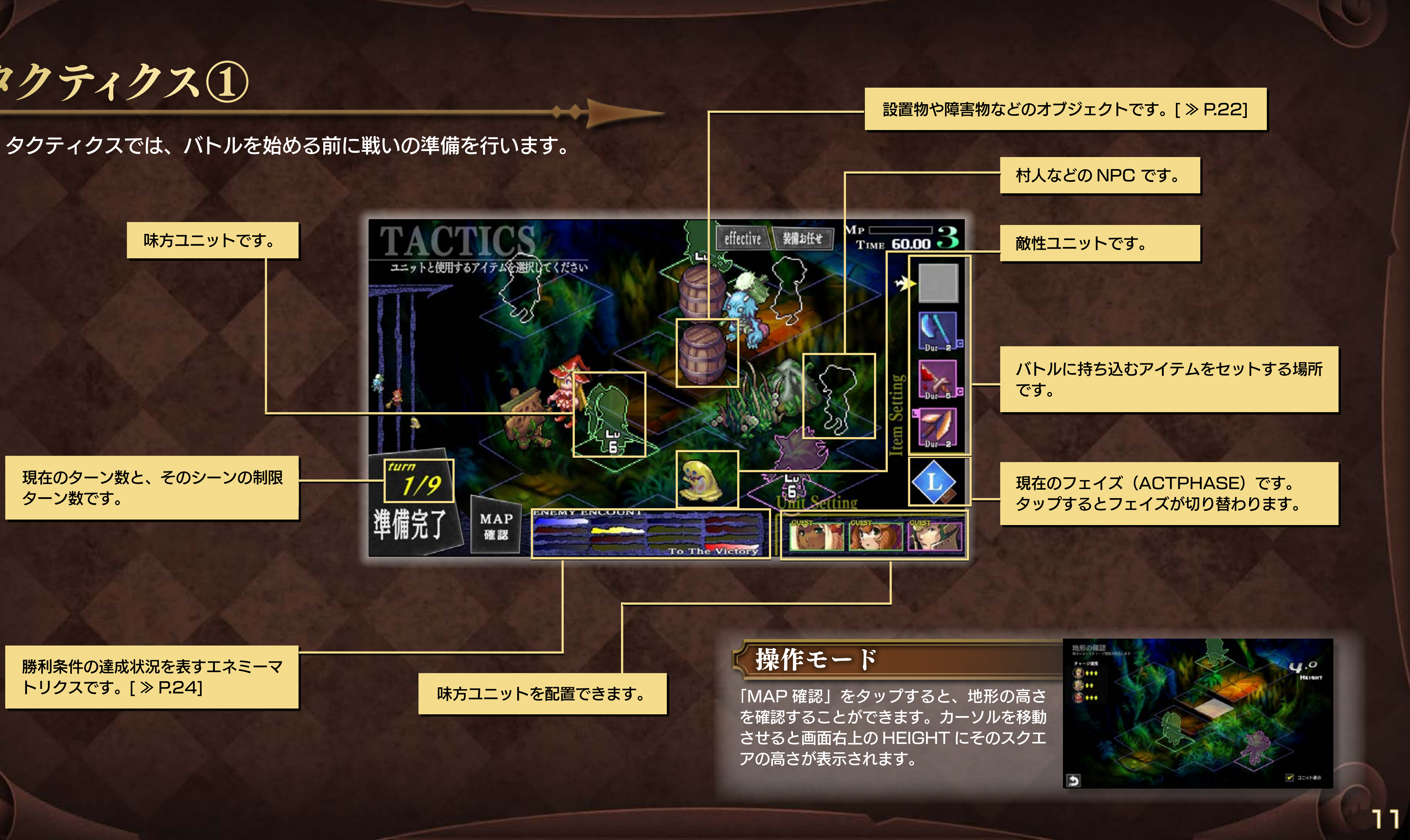

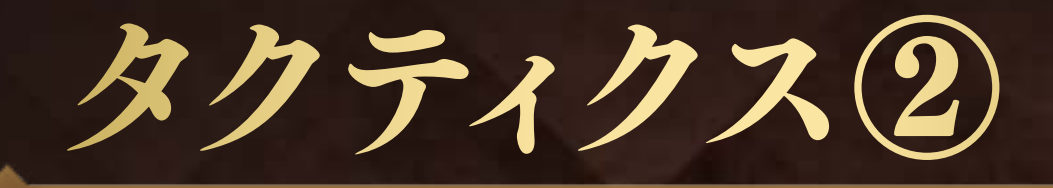

### 敵性ユニットの情報

敵性ユニットをタップしてカーソルをあわせると、タップごとに簡 易ステータス表示とエネミーマトリクス上の位置表示が切り替わり ます。

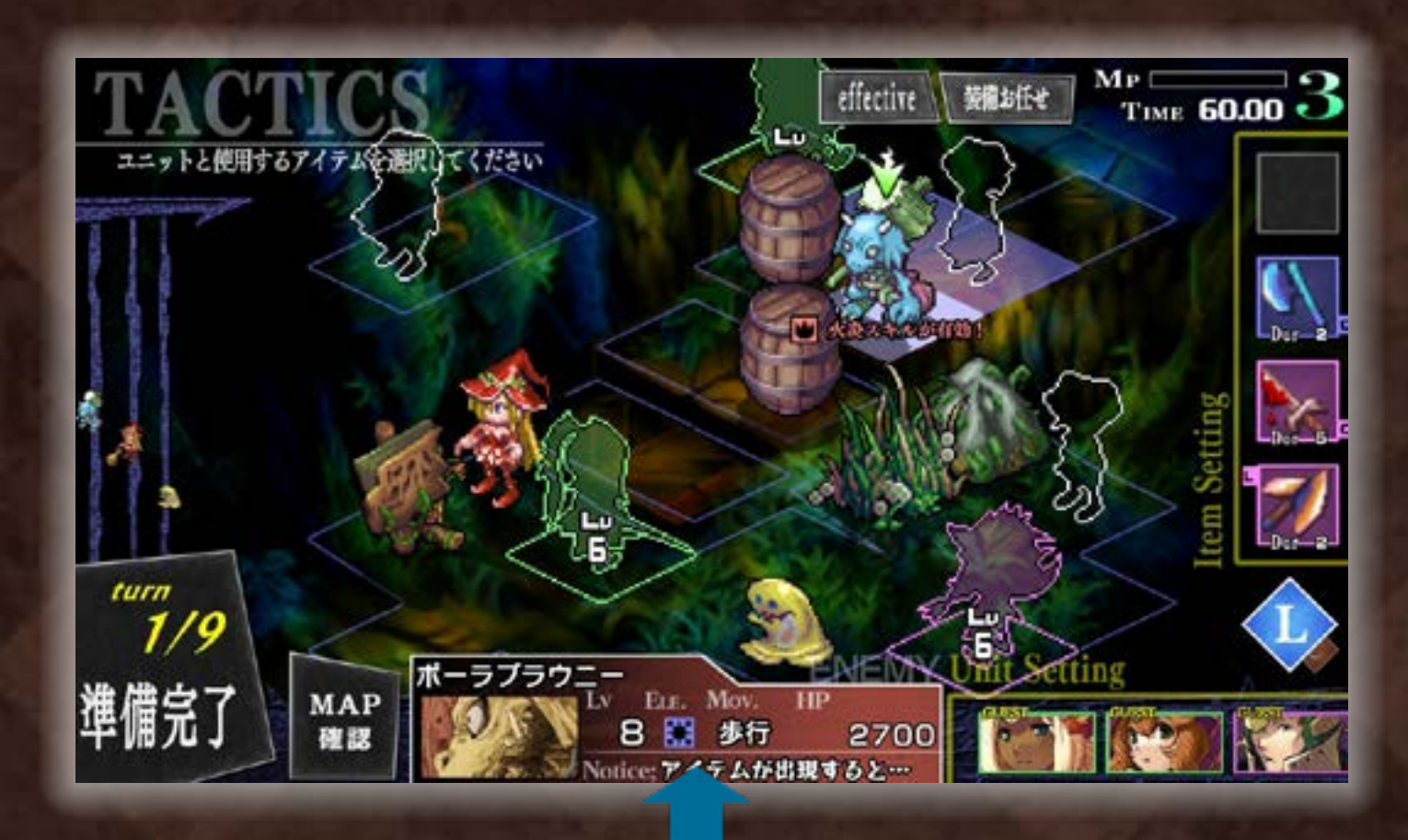

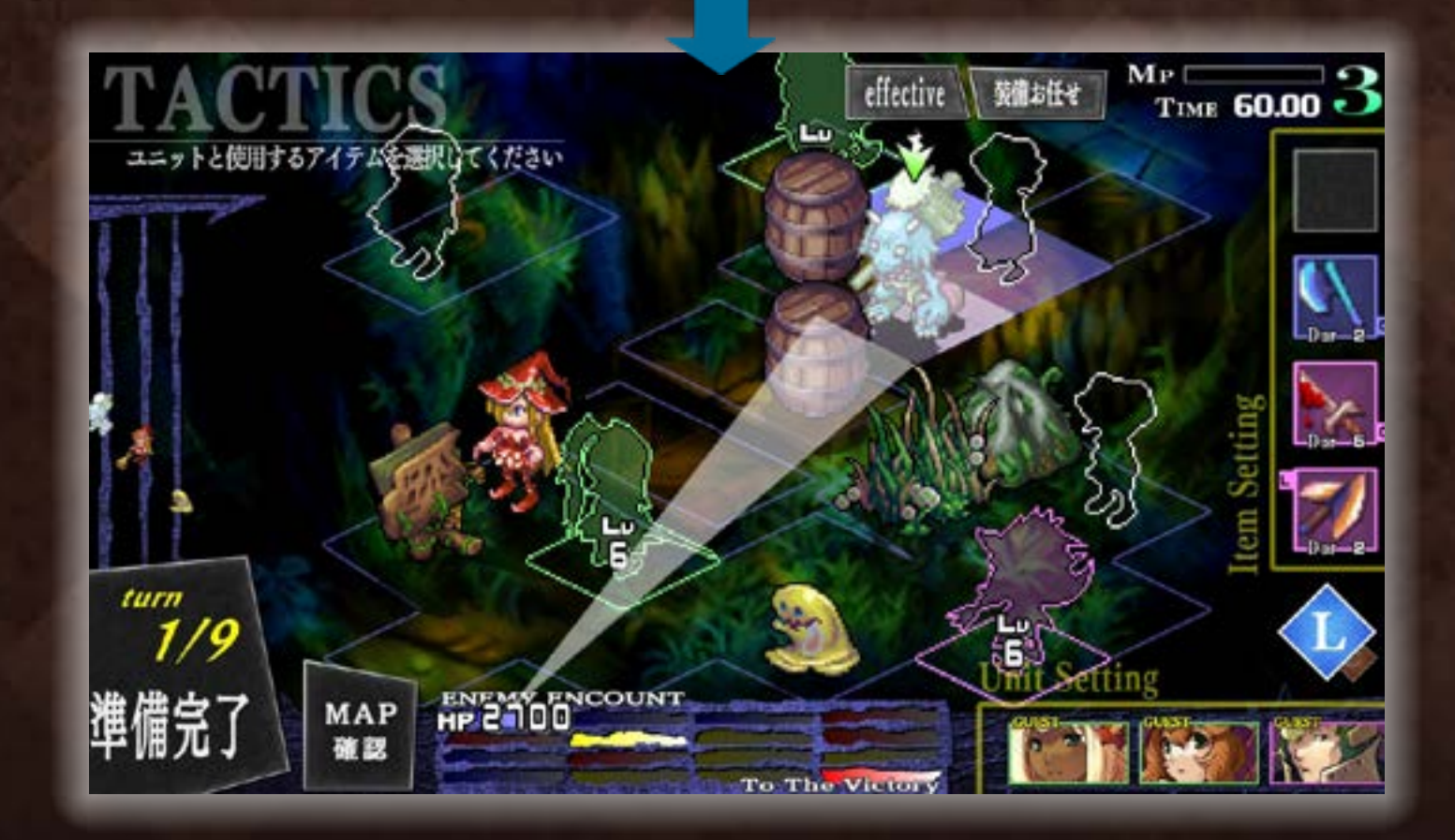

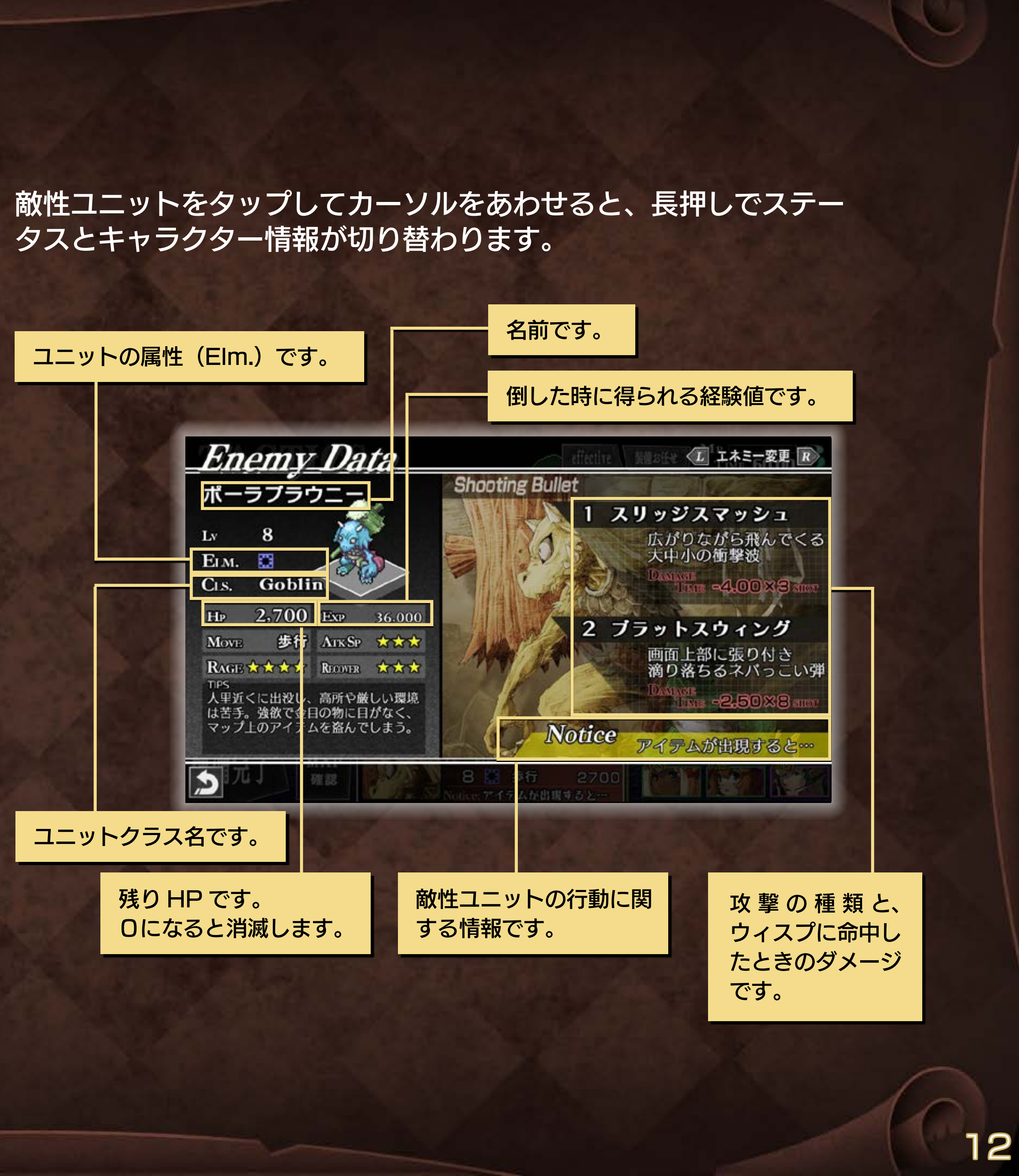

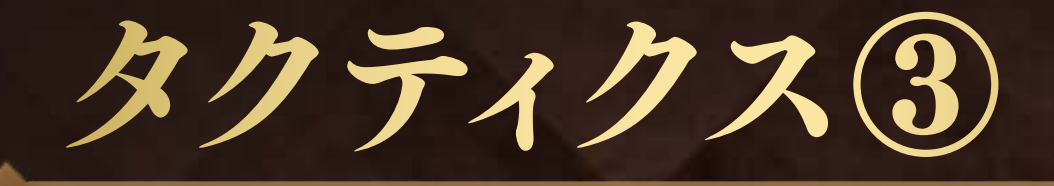

### 味方ユニットの入れ替え

味方ユニットをタップしてカーソルをあわせ長押しで、キャラク ター情報が表示されます。ユニットのステータスは、P.28 を参照 してください。

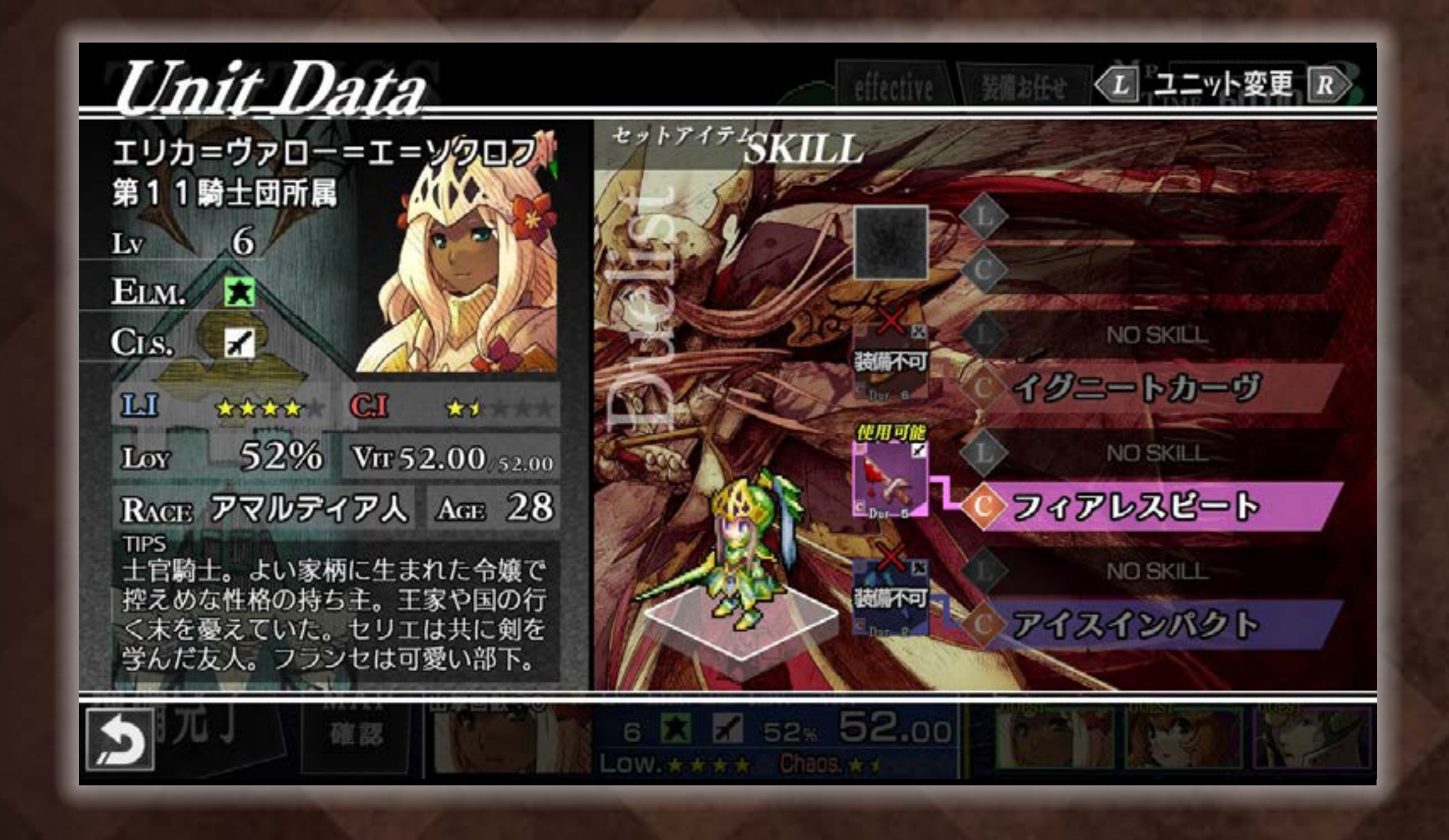

味方ユニットもしくは EMPTY スクエアをタップしてカーソルを あわせ、もう一度タップすると、出撃するユニットを選択する画面 が表示されます。「アイコン表示」「リスト表示」をタップで表示方 法が切り替わります。

| UnitSetti       | ng 出撃さ  | せる | ユニッ | トを選   | 択して   | くださ | 6.  | ## :       | - ha 10 |
|-----------------|---------|----|-----|-------|-------|-----|-----|------------|---------|
| Tithes WURN 🔯 😈 | . 🗲 🗶 🖸 | 1  | ××  |       | 2     | N   | Rt  | 生順會        | アイコン表示  |
| NAMI            | E CLS   | Lv | ELM | Vrr   | L.I   | C.1 | Loy | BELONG     | RACE    |
| マルデ             | イン 🗖    | 5  | ٥   | 47.00 | 60%   | 42% | 50% | #11        | ネスティコ人  |
| パンズ             | *       | 4  |     | 40.00 | 42%   | 55% | 41% | #11        | ネスティコ人  |
| 1 E-5           | ×       | з  | 88  | 34.00 | 57%   | 44% | 44% | 211        | ネスティコ人  |
| 710             | ンゼン 🖾   | 5  |     | 39.00 | 45%   | 52% | 37% | #11        | *7717   |
| ミシェ             | JU 🖾    | 7  |     | 10.00 | 63%   | 37% | 25% | #8         | イングジッド人 |
| うう ドライ          | 12 🛛    | 6  | *   | 35.00 | 46%   | 62% | 39% | #11        | ネスティコ人  |
| まっ エリカ          | *       | 6  | *   | 52.00 | 82%   | 30% | 52% | <b>ET1</b> | 7マルティア人 |
| して フラン          | t 🕺     | 5  |     | 13.00 | 55%   | 46% | 33% | #11        | ネスティコ人  |
| - <b>1</b>      | X 🗵     | 6  | C   | 22.00 | 37%   | 47% | 34% | #4         | ロンダリア人  |
| ユニットを外          | व       |    | 14  |       | set I | tem |     | 6          | 10 1    |

### ・リスト表示

リスト上部の見出し項目にタップ してカーソルをあわせると、そ の項目でリストを並び替えます。 タップするたびに並び順が切り替 わります。

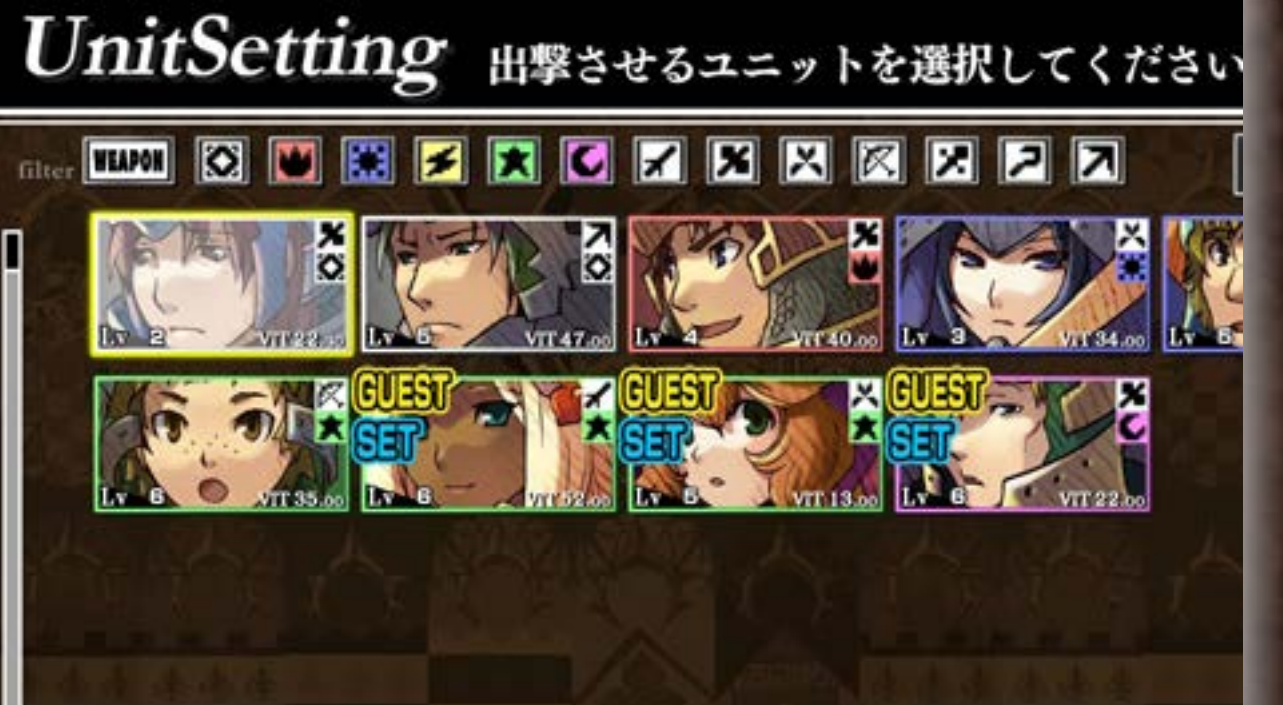

#### ●アイコン表示

表示されるアイコンの中から出撃 させるユニットを選択してくださ い。

- ・GUEST はまだ仲間になっていないユニットです。
- ・SET のマークが付いているものは出撃中のユニットです。

![](_page_12_Picture_13.jpeg)

![](_page_13_Picture_0.jpeg)

### アイテムの入れ替え

アイテム欄をタップしてカーソルをあわせ、もう一度タップする と、バトルへ持ち出すアイテムを選択する画面が表示されます。「ア イコン表示」「リスト表示」をタップで表示方法が切り替わります。 アイテムのステータスは、P.27 を参照してください。

| I      | ten      | nSetting | セット  | するアイ | イテム    | を選択 | 117  | ٢ \ | ださい | •    | 所持             | R 21  |
|--------|----------|----------|------|------|--------|-----|------|-----|-----|------|----------------|-------|
| filter | UNIT     | 🖸 🖭 🐹 🗲  |      | * *  | ×      |     | 2    | N   | 2   | NAME | 1              | イコン表示 |
| п      | -        | NAME     | Q    | ELM  | ACT    | Pow | Т    | Lv  | DUR | E-1  | E-2            | E-3   |
|        | 1        | 東てついた斧   | \$C  | 3 🕷  | L C    | 32% | ×    | ป   | 4   | - 82 | -              | -     |
|        | ()       | 東てついた芹   |      |      |        | 25% | ×    | 1   | 6   |      |                | -     |
|        | 4        | 幸せのペル    | NY N |      | 1.0    | 27% | ×    | З   | 8   | -    | -              | =     |
|        | 4        | 幸せのベル    |      | *    | III C  | 27% | ×    | з   | 11  | - 10 | -              |       |
|        | 71       | スラッシャー   |      | 0.0  | , II C | 27% | ×    | 2   | 2   | -    | -              | -     |
|        | 71       | スラッシャー   |      |      | 1 C    | 27% | ×    | 2   | 4   | -    |                |       |
|        | 14       | ダーキッシュ   |      |      | 1.0    | 28% | N    | 4   | 5   | -    | 170            | N.E.  |
|        | *        | ダーキッシュ   | 6    | C    | Re     | 28% | N    | 4   | 5   | -    | 42             | -     |
| H      | <b>.</b> | 血漏れのレイピ  | 7 -  | ۲    | IC     | 25% | *    | 1   | 5   |      | ( <del>.</del> |       |
|        | -7       | イテムを外す   |      | N SI |        | s   | et l | Uni | t ( |      |                |       |

#### ●リスト表示

リスト上部の見出し項目にタッ プしてカーソルをあわせると、 その項目でリストを並び替えま す。タップするたびに並び順が 切り替わります。

![](_page_13_Picture_6.jpeg)

#### ●アイコン表示

表示されるアイコンの中から セットするアイテムを選択して ください。

| ●属性 | Element | ・アイ          | アムの種類 Unit Clas |
|-----|---------|--------------|-----------------|
|     | 無       |              | ソード(デュエリスト)     |
|     | 火炎      | ×            | アクス(ウォーリア)      |
|     | 冷気      | $\mathbf{X}$ | ダガー(ハーミット)      |
| ≤   | 雷撃      |              | ボウ(アーチャー)       |
|     | 神聖      |              | メイス(プリエステス)     |
|     | 暗黒      |              | ロッド(ウィザード)      |
| ~   | キーアイテム  |              | ランス(ランスナイト)     |

![](_page_13_Picture_10.jpeg)

UNIT を選択すると、配置中のユニットが装備可能なアイテムの みがフィルターされます。

![](_page_13_Picture_12.jpeg)

タクティクス(5)

#### アイテムを選択すると、確認画面が表示されます。

![](_page_14_Picture_2.jpeg)

そのアイテムで使用できるスキルを確認 できます。右上の切り替えボタンをタッ プすると、アイテムに設定されたエフェ クティヴを確認できます。[≫ P.20]

すでにセットされているアイテムがある 場合は、外すことができます。

「プライベート (PRIVATE)」と表示されているアイテムは名も無 き騎士 [ ≫ P.28] のもので、彼らが離脱すると同時に失われます。 赤く表示されているアイテムは残りの耐久度 (Dur.) が少なくなっ ているものです。[ ≫ P.27]

キーアイテム 「KEY」の表示があるものはキーアイテムです。 バトル中に騎士やNPCに与えることができます。[≫ P.24] アイテムの名前です。 そのアイテムに関係のある キャラクターです。 mSetting セットするアイテムを選択してください。 Ite. \_ItemSetting\_\_\_IN-KEYITEM 緋色のブローチ at the Scene# 5 to MEET Notice フランセに 関係あるアイテムのようです… このアイテムを装備しますか? Cancel OK キャラクターに出会えるシーンの 番号です。

![](_page_14_Picture_7.jpeg)

![](_page_15_Picture_0.jpeg)

# バトル画面の見方

![](_page_15_Figure_2.jpeg)

「ESCAPE」を押し続けることで、エスケープモード [≫ P.23] に切り替 えることが出来ます。

- 敵に攻撃を当てた回数(ラッシュカウント)です。
- そのターンの残りタイム(TIME)です。
- ●現在の経験値(EXP.)です。
- ④スキル攻撃に必要なポイント(MP)です。
- 5 現在のウィスプの移動スピードです。
- ⑤エネミーラインです。敵のアイコンが一番上に移動すると攻撃をしてきます。
- ワウィスプです。
- 8 味方ユニットです。
- ③敵性ユニットです。ZLボタンで、HP表示を切り替えることができます(ゲームパッド接続時のみ)。
- 敵の発射した弾(敵弾)です。
- ①現在のフェイズです。フェイズを切り替えると、敵味方の攻撃方法が変わります。
- [② エネミーマトリクスです。[ ≫ P.24]
- ・
  じ
  バトルへ持ち込んだアイテムです。現在使用できないものは暗く表示されます。

![](_page_15_Picture_17.jpeg)

アクティベーション中のユニットの向き (DIR.) です。 ユニットクラスによって向ける方向が違います。[≫ P.29]

![](_page_15_Picture_19.jpeg)

![](_page_16_Picture_0.jpeg)

![](_page_16_Picture_1.jpeg)

プレイヤーが操作するウィスプには、さまざまな役割があります。

![](_page_16_Picture_3.jpeg)

味方ユニットを実体化させ、攻撃 方向を指示して攻撃します。

アイテムやドロップの回収

![](_page_16_Picture_6.jpeg)

アイテムやジェムなどのドロップ が出現した際に、ウィスプでこれ らに触れると回収します。

![](_page_16_Picture_8.jpeg)

武器アイテムやキーアイテムを味 方ユニットに装備させて使いま す。

特殊操作

![](_page_16_Picture_11.jpeg)

ギアの回転や追い打ちなどを行います。

![](_page_16_Picture_13.jpeg)

敵性ユニットやオブジェクトのあ るスクエアにウィスプを重ねると 情報が表示されます。 ポーズトーク

![](_page_16_Picture_16.jpeg)

敵味方のユニットやNPCのいる スクエアにウィスプを重ねてポー ズをかけると、キャラクターの心 の声を見ることができます。

### ウィスプと騎士と魔物の関係性

![](_page_16_Picture_19.jpeg)

![](_page_16_Picture_20.jpeg)

![](_page_17_Picture_0.jpeg)

バトル中は毎ターン、タクティクスでオートセーブされます。

### アクティベーションから攻撃への流れ

アクティベーションとは、ウィスプをタップしたまま味方ユニットのい るスクエアに重ねてユニットを実体化させることです。 攻撃を行うと、攻撃の種類に応じてユニットのVit.が減少します。

シンボル状態 ユニットが待機している状態です。

![](_page_17_Picture_5.jpeg)

レディ状態 ゲージを最大までチャージすると表示さ れるレディボタンは、ウィスプを重ねる とレディ状態になります。離しても攻撃 は行われず、再びアクティベーションするとチャー

レンジチャージ状態 アクティベーションの状態の ままホールドするとレンジ ゲージが出現し、タイムの減 少とともに攻撃範囲が変化し ます。

![](_page_17_Picture_8.jpeg)

ジ状態に戻ります。

#### 通常攻撃

スキル攻撃

します。

離すと、弱い攻撃を行い ます。攻撃は1ヒットで 敵から出るジェムが多く なっています。

離すと、強力な攻撃を行

います。装備した武器の

属性によって効果が変化

![](_page_17_Picture_12.jpeg)

#### パワーチャージ状態(MP1必要)

ウィスプをタップしたままア イテム欄と重ねるとアイテ ムを掴みます。ユニットクラ スにあった武器を持ってアク ティベーションすると装備し

![](_page_17_Picture_15.jpeg)

ます。レンジゲージを最大までチャージすると、 パワードゲージが出現します。

### ハイスキル攻撃

離すと、さらに強力な攻 撃を行います。ハイスキ ル攻撃で使用した武器は ターン終了まで使用でき ません。

![](_page_17_Picture_19.jpeg)

ハイチャージ状態(MP1必要)

ハイスキル対応の武器と装備 したユニットの属性が一致 すると、さらにハイパワード ゲージが出現します。

![](_page_17_Picture_22.jpeg)

# バトル(4)

## ターゲットサイトと捕捉率

味方ユニットの攻撃範囲に入った敵にはターゲットサイトと呼ばれ る四角形が表示されます。攻撃範囲と敵の重なり具合によって捕捉 率が表示され、この値が高いほど与えるダメージ量が多くなります。

#### の攻撃範囲の変化

味方ユニットの攻撃範囲は、各種ゲージのチャージ量によって変化します。 ハーミットの場合 アーチャーの場合

#### 通常攻撃

敵性ユニットが攻撃範囲に 少しでも入っていれば命中 となり、ダメージ量は変化 しません。

#### ●スキル攻撃

敵性ユニットが攻撃範囲の 中にどのくらい侵入してい るかで与えるダメージ量が 変化します。体の小さな敵 に対して有利です。

![](_page_18_Picture_9.jpeg)

![](_page_18_Picture_10.jpeg)

#### アーチャーのスキル攻撃

攻撃範囲が敵性ユニットにど のくらい重なっているかでダ メージ量が変化します。体の 大きな敵に対して有利です。

#### ) グラム (魔法陣)

プリエステスのCスキルと ウィザードのLスキルで設置 することができるグラムは、 その上に敵が重なったときに スキル攻撃が発動します。

アーチャーの攻撃にはロックオンの特性があり、攻撃時に 敵性ユニットを停止させる効果があります。

![](_page_18_Picture_16.jpeg)

### ●属性の相性によるザコ敵の最大捕捉率

ザコ敵の属性

|     |      | 無    | 火炎   | 冷気   | 電撃   | 神聖   | 暗黒   |
|-----|------|------|------|------|------|------|------|
|     | 魚    | 75%  | 100% | 100% | 200% | 50%  | 50%  |
| 7   | 👿 火炎 | 100% | 25%  | 200% | 75%  | 100% | 100% |
| ヘキル | 🔝 冷気 | 100% | 200% | 25%  | 50%  | 100% | 100% |
| の属性 | 🛃 電撃 | 200% | 75%  | 75%  | 25%  | 100% | 100% |
| 1王  | 🚺 神聖 | 50%  | 100% | 100% | 100% | 25%  | 200% |
|     | 🚺 暗黒 | 50%  | 100% | 100% | 100% | 200% | 25%  |

### ジェムを回収して MP を溜める

敵性ユニットを攻撃して出現したジェムを ウィスプで回収すると、スキル攻撃に必要な MPが溜まります。ジェムの出現量は画面を 覆う霧の濃度と攻撃の種類で変化します。 霧が晴れてフェイズアイコンが白くなると ジェムが出現しなくなります。再びジェムを 出現させるには、逆のフェイズでスキル攻撃 を行ってから元のフェイズに切り替えます。 ターン終了時に残ったMPは次のターンに持 ち越されます。

![](_page_18_Picture_22.jpeg)

![](_page_18_Picture_23.jpeg)

![](_page_19_Picture_0.jpeg)

![](_page_19_Picture_1.jpeg)

スキル攻撃で敵性ユニットにダメージを与えると、エネミーマトリクス上にあるHPゲージが減ります。時間とともにゲージの暗い色の部分が明るくなり、HPが回復していきます。

この回復する一時的なダメージのことをインジャリーと呼びます。 各スキル攻撃にはインジャリーにならない実ダメージ率(A.INJ)が設定され ていて、通常攻撃のダメージはすべて実ダメージです。

エフェクティヴ

チャージがスローに!

エフェクティヴとはアイテムに付加された特殊効果のことで、バトル中にラッシュカウントの下2桁がエフェクティヴ番号と同じになると効果が発動します。1つのアイテムに最大3つのエフェクティヴ番号がつき、アイテムを強化することで追加されていきます。エフェクティヴにはプレイヤーが有利になるものだけでなく、中には不利になってしまうものもあります。 バトル中に効果が発動すると、画面上部にその効果の内容が表示されます。効

ストルーにの末が見勤すると、「自面上」にとうの末の戸台が扱いてれなす。 果によっては効果時間が設定されているものもあり、その場合は効果時間ゲー ジで表示されます。

![](_page_19_Picture_8.jpeg)

バトルマップのスクエアには高さ(HEIGHT)が設定されていて、数値が大きいほど高い位置であることを表しています。

#### ●スキルの攻撃範囲

スキル攻撃の攻撃範囲には高低差の制限があり、攻撃の基点となるスクエアと高 低差が大きいと攻撃が届かないことがあります。 有効な高さの範囲はスキルの情報表示から確認できます。[ ≫ P.27]

#### ●各種攻撃ゲージのチャージ速度

ユニットクラスによって基本のチャージ速度は異なりますが、位置が高いほど チャージが早く、低いほどチャージが遅くなります。 高低差によるチャージ速度への影響はユニットクラスごとに異なります。

![](_page_19_Picture_14.jpeg)

![](_page_19_Picture_15.jpeg)

# バトル6

## 攻撃による特殊効果

#### ●移動

デュエリスト、ランスナイト、ヒロインはC攻撃によっ て移動します。ターン終了時に移動していた位置のまま で次のターンへ進むので、攻撃に不利な位置へ移動しな いよう注意しましょう。

![](_page_20_Picture_4.jpeg)

アーチャーが敵の属性と異なるLスキル攻撃をヒットさせた場合や、高所から落 下させた場合などは敵をスタン(気絶)させます。スタンした敵はしばらく移動 や攻撃ができなくなります。ボス敵はスタンから早く回復するほか、スタンに耐 性を持つものも存在します。

#### **ノックバック**

ヒットさせたときに敵を後退させる「ノックバック効果」を持つ攻撃で敵を高低 差3.0以上のスクエアへ落下させるとスタン状態になります。

#### ●追撃ダメージ

スキル攻撃をした味方ユニットが敵よりもレベルが高 かった場合は追撃ダメージを狙えます。敵の頭上に矢印 のアイコンが表示されているうちにウィスプでアイコン に触れると、レベル差に比例した追撃ダメージ(全てイ ンジャリー扱い)を与えます。

![](_page_20_Picture_10.jpeg)

#### ーエリアル

プリエステスのスキル攻撃やウィザードのLスキル攻撃は敵を空中に吹き飛ばし ます。落下した敵はしばらくの間動きを止め、メタモルギアが出現します(ボス 敵以外)。

![](_page_20_Picture_13.jpeg)

#### **クリティカル**

ボス敵以外への攻撃でクリティカルが発生すると、敵のHPを1にします。 クリティカルによるダメージはすべてインジャリー扱いとなります。

#### ・ハーミットのステータス異常攻撃

ボス敵以外にハーミットのLスキル攻撃をヒットさせると、以下の効果を与えま す。

| ペイン:無属性スキル   | 無属性になり、与えるダメージが2倍になる        |
|--------------|-----------------------------|
| ヒート:火炎属性スキル  | 火炎属性になり、インジャリーが実ダメージに変わっていく |
| フリーズ:冷気属性スキル | 冷気属性になり、静止する。高所から落とすとクリティカル |
| ショック:雷撃属性スキル | 雷撃属性になり、移動が遅くなる。攻撃もしなくなる。   |
| ブレス:神聖属性スキル  | 神聖属性になり、出現するジェムの量が増える。      |
| カース:暗黒属性スキル  | 暗黒属性になり、残りHPがインジャリーへ変わっていく。 |

![](_page_20_Picture_19.jpeg)

# バトルク

![](_page_21_Picture_1.jpeg)

![](_page_21_Picture_2.jpeg)

![](_page_21_Picture_3.jpeg)

#### ジャミングギア

一部の敵が特殊な行動を取り始めると数字の付いたアイコンが 発生します。ウィスプの移動でギアを回して数字をOにすると ジャミング成功となり、特殊行動を阻止することができます。

#### ・メタモルギア

グラムなどの空中へ打ち上げる攻撃を受けた敵が地面に落下したあと、属性アイコンのついたメタモルギアが発生することがあります。ウィスプでギアを回すと、敵の属性を変化させることができます。

### オブジェクト

バトルには障害物や足場となるオブジェクトが存在します。 オブジェクトを攻撃して壊すと、中からアイテムが出現することが あります。オブジェクトの中にはウィスプに攻撃をしてくるものも 存在します。

#### ●オブジェクトの状態

![](_page_21_Picture_11.jpeg)

初期状態ダメージ率 (DMG.) が0%の状態。障害物が再生した場合もこの状態になる。

![](_page_21_Picture_13.jpeg)

半壊状態 ある程度ダメージを受けた状態。 宝箱、木箱、タル、ツボなどはこの状態でないとアイテムが出現しない。

![](_page_21_Picture_15.jpeg)

フラジャイル状態 DMG.が100%になった状態。 半壊状態にならないオブジェクトは、ここでアイテムが出現する。

![](_page_21_Picture_17.jpeg)

ブレイク状態
 フラジャイル状態のオブジェクトをウォーリアのスキル攻撃などで破壊した状態。
 オーブと経験値を得ることができ、障害物オブジェクトは一定ターン経過で再生する。

![](_page_21_Picture_19.jpeg)

![](_page_22_Picture_0.jpeg)

MUSTユニットが消滅するとゲームオーバーになります。[ ≫ P.25]

# エスケープモード

バトル中に「ESCAPE」を押し ている間はエスケープモードとな り、ウィスプの受けるダメージが 半分になる代わりに右記の行動が できなくなります。

ユニットへのアクティベーション
アイテムを持つ
フェイズチェンジ
ドロップの回収
ギアの操作
追撃ダメージ

また、エスケープモードにするとアクティベーションが解除されるので、キャンセルとしても使えます。

### かすりボーナス

ウィスプが敵弾ぎりぎりまで近づくと、ボー ナスとして EXP. が加算されます。ダメージ を受けない程度に狙ってみるのも良いでしょ う。

![](_page_22_Picture_8.jpeg)

![](_page_22_Picture_9.jpeg)

![](_page_22_Picture_10.jpeg)

バトル中に「MENU」をタップす るとポーズがかかり、ターンチェン ジメニューが表示されます。

#### ● MP ← Time

ターンの残りタイムをMPに換えてターンを終了します。

#### ● EXP ← Time ターンの残りタイムをEXPに換えてターンを終了します。

#### effective

現在バトルへ持ち出しているアイテムのエフェクティヴ効果を確認できます。

#### return

現在のターンの始めに戻ってやり直します。

## ポーズトーク

敵味方のユニットやNPCにウィスプを 重ねてポーズをかけると、そのキャラク ターの心の声を見ることができるポーズ トークに切り替わります。

![](_page_22_Picture_21.jpeg)

![](_page_22_Picture_22.jpeg)

# バトルの

### 騎士メンバーの増やし方

マップに登場する騎士たちはGUESTになっていて、クリアする だけでは騎士団に加わりません。キーアイテムをバトル中に使うと、 マップクリア後にユニットが騎士団に加わります。

![](_page_23_Picture_3.jpeg)

仲間にするキャラクターに縁のあるキーアイ テムをセットしてバトルへ持ち出し、スキル 攻撃と同じ方法で、ウィスプを使ってキーア イテムを味方ユニットに渡します。

#### NPCやボス敵にキーアイテムを与えると…?

# ターンの終了

![](_page_23_Figure_7.jpeg)

#### マップクリアリザルトの内容

- 総ダメージ量
  活動時間
  獲得経験値
  入手アイテム
  DRIVE TEC
- ◆総ダメージ量 −ターン中に敵へ与えたダメージの総量。
  - 一ターン中にウィスプが有効に活動した時間。
    - 一ターン中に獲得した経験値。
- ◆入手アイテム −ターン中に入手したアイテムの数とリスト。
- ◆DRIVE TECH. ―ターンごとのウィスプの操作技術に対する評価。SS~Eの16段階

### エネミーエンカウント

![](_page_23_Picture_16.jpeg)

次のターンのタクティクスへ移る前に左のような エンカウントスロットを止めて出現する敵を決定 します。 敵の絵が回転する各リールの「STOP」ボタン をタップして止めます。各リールと敵の色はエネ

ミノフノレビビのよう。 合フ ルビ酸のとはエネ ミーマトリクス上のゲージの色に対応していま す。

#### ●勝利条件について

ザコ敵とのバトルでは、エネミーマトリクスにKILLマークを縦/横/斜めのいずれか一列揃えるとクリアになります。

![](_page_23_Figure_21.jpeg)

エネミーマトリクスに並ぶKILLマークの枠の数は最大5×5になります。 また、KILLマークを揃えるべき列が複数となる場合もあります。

![](_page_23_Picture_23.jpeg)

ボス敵とのバトルではエネミーマトリクスに 代わり、ボス敵のHPゲージとレイジゲージ (RAGE) が表示されます。ボス敵がダメージ を受けてレイジゲージが溜まると、強力な攻撃・ レイジシュートを放ってきます。

![](_page_23_Picture_25.jpeg)

# バトル①

マップクリア

![](_page_24_Picture_2.jpeg)

勝利条件を達成すると、ターンリザルト のあとでマップクリアリザルトが表示さ れます。

#### マップクリアリザルトの内容

| ◆クリアターン           | 一クリアまでに要したターン数。           |
|-------------------|---------------------------|
| ◆ユニット行動回数         | 一ユニットが攻撃やスキルを使用した回数。      |
| ◆ドロップ回収率          | ージェム、メディウム、オーブ、アイテムの回収率。  |
| ◆被弾ロストタイム         | 一敵弾に当たって失ったタイムの合計。        |
| Drive Tech Record | -1 ターン日からのDRIVE TECH の履歴。 |

#### ●高ランククリアのために

DRIVE TECH.で高ランクを取るためのヒントです。高ランクを取るための条件はいくつも隠されていますので、プレイの中で見つけてください。

![](_page_24_Picture_9.jpeg)

- ◆ Restart −1ターン目のタクティクスに戻ってマップ攻略をやり直します。
- ◆ Title Screen—タイトル画面へ戻ります。

#### ゲームオーバー画面で表示されるヒントを参考にして戦いましょう。

![](_page_24_Picture_13.jpeg)

![](_page_24_Picture_14.jpeg)

# セットアップ(1)

マップをクリアしたあとは、次の戦いに備えて味方ユニットやアイ テムの強化を行います。

![](_page_25_Figure_2.jpeg)

### アイテム

#### ●武器強化

バトルで回収したオーブやメディウムを使って強化(クオリティアップ)を 試みます。成功すると、攻撃力(Pow.)が上がるほか、エフェクティヴが 追加されることがあります。[≫ P.20] 失敗すると耐久度(Dur.)が1減ります。強化に必要な素材の数はアイテ ムのグレードによって違います。

![](_page_25_Figure_6.jpeg)

同じ名前の武器アイテムを統合して Dur.を増やします。 クオリティの違うものを統合すると、 ベースとした武器アイテムのクオリティ

アイテムを廃棄してオーブやメディウム へ還元します。

![](_page_25_Picture_10.jpeg)

# セットアップ②

一些

アイテムの情報を確認します。アイテムをタップしてスキルを確認、さらに 右上の切り替えボタンをタップでエフェクティヴを確認できます。

![](_page_26_Figure_2.jpeg)

![](_page_26_Picture_3.jpeg)

![](_page_26_Picture_6.jpeg)

セットアップ③

![](_page_27_Picture_1.jpeg)

![](_page_27_Picture_2.jpeg)

●タイトルに戻る タイトル画面に戻ります。

### レベリング

レベリングを活用すると、経験値やアイテム、オーブ、メディウムなどを集めることができます。

![](_page_27_Picture_6.jpeg)

通常のバトルと同様に勝利条件を満たすとマップクリアとなり、セットアップへもどります。レベリングではマップクリアしなくとも、タクティクスの準備完了画面で「レベリング終了」を選ぶことで、その時点のアイテムを獲得してセットアップに戻れます。

次のシーンへ

セットアップを終了して次のシーンへ進みます。

### 名も無き騎士の加入

騎士が加入せず戦力不足の場合は、セットアップ 終了後に「名も無き騎士」が一時的に加わります。 名も無き騎士はレベルアップやトランソウルがで きず、マップをクリアすると自動的に離脱します。 離脱するときには「PRIVATE」表示のつい た武器アイテムも一緒に無くなります。

![](_page_27_Picture_12.jpeg)

# ユニットクラス(1)

#### 味方ユニットの主なユニットクラスを紹介します。 これらに属さない専用クラスのキャラクターも存在します。

![](_page_28_Figure_2.jpeg)

![](_page_28_Picture_3.jpeg)

レイピアを巧みに操り、前線で果敢 に戦うアタッカー。

武器:ソード 攻撃方向:左上 右上 チャージ速度:平均的な速さ。 特徴:Cフェイズのジャンプ攻撃で 段差を乗り越えて1スクエア前進で きる。

# ウォーリア10T

巨大な刃がついた両手斧を軽々と振 り回す重装戦士。

武器:アクス 攻撃方向:左上 右上 チャージ速度:遅いが、高さの影響 を受けにくい。 特徴:スキル攻撃でオブジェクトを 完全破壊 (ブレイク) することがで きる。

# , **Hermit**

双振りのダガーを手に背後から襲い 掛かる暗殺者。

武器:ダガー 攻撃方向:左下 右下 チャージ速度:低所では遅く、高所 ほど速くなる。 特徴:Lスキル攻撃でスキル属性に 応じたステータス異常を付加でき る。

![](_page_28_Picture_12.jpeg)

# ユニットクラス(2)

遠く離れた敵を撃ち抜く弓矢の プロフェッショナル。

武器:ボウ 攻撃方向:左下 右下 チャージ速度:低所では極めて 遅いが、高所は最速。 特徴:攻撃補足率の算出方法が 独特で大きい敵に有効、攻撃範 囲が移動する。

![](_page_29_Picture_3.jpeg)

# ッチェージャー SS

敬虔なる信仰によって得た魔 力を武器に戦う聖女。

武器:メイス 攻撃方向:左下 右下 チャージ速度:高所ほど速く なるが、全体的に遅め。 特徴:Cスキル攻撃でグラム (魔法陣)が出現、敵が踏むと 効果が発動する。

![](_page_29_Picture_7.jpeg)

多くの時を魔導研究に捧げた 魔法のスペシャリスト。

武器:ロッド 攻撃方向:左下 右下 チャージ速度:高所ほど速くな るが、全体的に遅め。 特徴:Lスキル攻撃でグラム(魔 法陣)が出現、敵が踏むと効果 が発動する。

# ランスナイトタト

大きな馬上槍(ランス)を手 に携えた騎士。

武器:ランス 攻撃方向:全方向 チャージ速度:平均的な速さ で、高さの影響を受けにくい。 特徴:Cフェイズの突進攻撃 で同じ高さを1~2スクエア 前進できる。

![](_page_29_Picture_13.jpeg)

# 騎士たちのヒントコーナー

![](_page_30_Picture_1.jpeg)

いくら攻撃しても、敵の HP がなかな か減らないであります。

通常攻撃では効果的なダメージは与えることはできん。 武器アイテムを使ったスキル攻撃を活用するのだ。敵の 属性と相性の良いスキルを使うといいぞ。

![](_page_30_Picture_4.jpeg)

フェイズアイコンが白くなった時は要注意だ。同じ フェイズで攻撃を続けているとジェムが出現しにくく なるので、一旦フェイズチェンジをしてスキル攻撃を 使ってみるんだ。

![](_page_30_Picture_6.jpeg)

マップ上の敵を全滅させてもシーンを クリアできないであります。

エネミーマトリクスに表示されている KILL マークを 確認するのよ。縦・横・斜めのいずれかの列が揃わな いとブレイクスルーにはならないわ。念のため、ター ン開始時に表示される勝利条件も確認しておくようにね。

![](_page_30_Picture_9.jpeg)

![](_page_30_Picture_10.jpeg)

バトル中の味方ユニットが点滅し始めた であります。

攻撃を行うことで味方ユニットの Vit. が減少してい くのよ。トランソウルやレベルアップで Vit. を回復 させなさい。エフェクティヴの中には Vit. をわずか に回復させるものもあるそうよ。

マップをクリアしても仲間が増えなくて困っているであります。

シーンに登場する味方ユニットを騎士団に加えるために は、その騎士に縁のあるキーアイテムを予めタクティク スでセットしておき、バトル中に装備させればいい。

![](_page_30_Picture_15.jpeg)

# 騎士たちのおまけコーナー

![](_page_31_Picture_1.jpeg)

武器強化してエフェクティヴが増えても あまり使う機会が無いであります。

武器強化を重ねて+9にするとその武器の3枠目の エフェクティヴを別の武器に移せるんだ。武器統合 で移したい武器をベース武器にして+9の武器を統 合するとエフェクティヴを移せるぞ。

> 異世界のヒロインもいると 聞いたであります。

難易度 Hard をクリアするといいそうよ。Hard は 敵の HP が多いから VIT には注意してね。敵の弾を かわせない時には「ESCAPE」を押し続けたたまま でエスケープモードに入れるから活用するといいわ。

![](_page_31_Picture_6.jpeg)

![](_page_31_Picture_7.jpeg)

隠しオプションというものがあると 聞いたであります。

うむ、あまり大きな声では言えないが、オプションを長 押ししてみるといいぞ。普段とは違ったプレイを楽しむ 事ができるだろう。